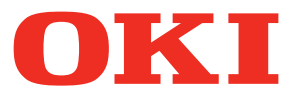

Pro1040/Pro1050

## **Setup-Anleitung**

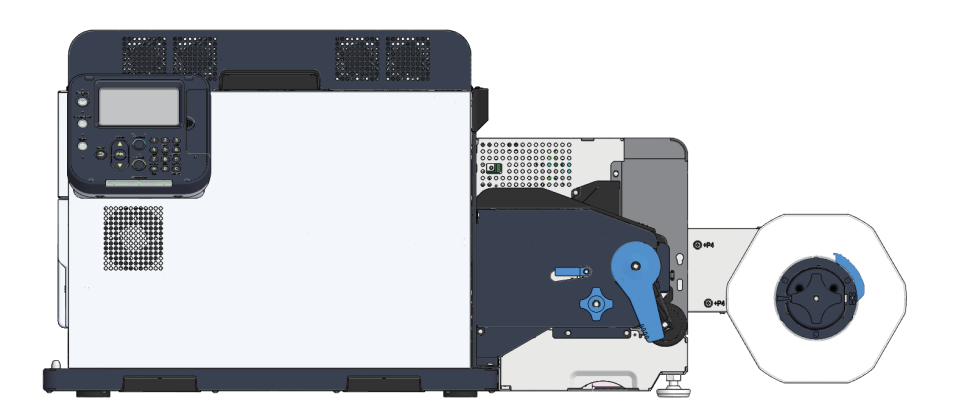

### Manuelle Konfiguration

Die folgenden Handbücher werden mit dem Produkt geliefert.

• Restrisiko

Dieses Handbuch erläutert eine Übersicht der Restrisiken, die Schutzmaßnahmen durch den Benutzer erfordern.

• Setup-Anleitung (dieses Handbuch)

Dieses Handbuch beschreibt, wie der Drucker mit einem Computer verbunden wird und die Einrichtung der folgenden Installation durchgeführt wird.

Benutzerhandbuch

Dieses Handbuch beschreibt Details über Produktfunktionen und Bedienvorgänge.

• Wartungsanleitung

Dieses Handbuch beschreibt, wie Verbrauchsmaterialien ersetzt werden und das Produkt gereinigt und gewartet wird.

Die neuesten Versionen der Handbücher können von der Website heruntergeladen werden. https://www.oki.com/printing/

## • Über die mitgelieferte Software-DVD-ROM

Wenn Sie die mit dem Drucker gelieferte Software-DVD-ROM in das DVD-Laufwerk des Computers einlegen, wird der nachstehende Menübildschirm auf dem Display angezeigt.

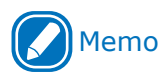

• Die vorliegenden Beispiele illustrieren die Bildschirme unter Windows.

| Hier auswählen, um Druckertreiber<br>hinzuzufügen und den gewünscht-<br>en Treiber auszuwählen. |                                                                        |                                             |                                                                                                    |
|-------------------------------------------------------------------------------------------------|------------------------------------------------------------------------|---------------------------------------------|----------------------------------------------------------------------------------------------------|
| Hier auswählen, um den Stan-<br>dard-Druckertreiber zu instal-<br>lieren.                       | Zeigt den ausgewählter<br>Drucker- und Comput-<br>er-Anschluss-Typ an. | n In dies<br>Sie Info<br>Drucke<br>tionseir | em PDF-Handbuch finden<br>ormationen über nützliche<br>rfunktionen und Konfigura<br>nstellungen. <sup>*1</sup> |
| oxx Setup -Install Optional Software-                                                           |                                                                        |                                             | – 🗆 X                                                                                                    |
| OKI Device Name:Pro1050                                                                         | , Interface:USB connection                                             | 1 Help                                      | User's Manual                                                                                                  |
| 1. Install Optional Sof                                                                         | tware                                                                  |                                             |                                                                                                    |
| 1 Install Ontional Software > 2 Date                                                            | a Sattings > 3. Complete                                               |                                             |                                                                                                    |
| 1. Install Optional Software > 2. Devi                                                          | e Settings > 5. Complete                                               |                                             |                                                                                                    |
|                                                                                                 | Main Men                                                               | 1                                           |                                                                                                    |
| Install Optional Software                                                                       | Install the                                                            | driver and software to the PC.              |                                                                                                    |
| S7                                                                                              |                                                                        |                                             |                                                                                                    |
|                                                                                                 |                                                                        |                                             |                                                                                                    |
| Custom Install                                                                                  |                                                                        |                                             |                                                                                                    |
|                                                                                                 |                                                                        |                                             |                                                                                                    |
|                                                                                                 |                                                                        |                                             |                                                                                                    |
|                                                                                                 |                                                                        |                                             |                                                                                                    |
|                                                                                                 |                                                                        |                                             |                                                                                                    |
|                                                                                                 |                                                                        |                                             |                                                                                                    |
|                                                                                                 |                                                                        |                                             |                                                                                                    |
|                                                                                                 |                                                                        |                                             |                                                                                                    |
|                                                                                                 |                                                                        |                                             |                                                                                                    |
|                                                                                                 | ,                                                                      |                                             |                                                                                                    |
| Interface Selection                                                                             | Device Selection                                                       |                                             | Next                                                                                                    |
|                                                                                                 |                                                                        |                                             |                                                                                                    |
| l                                                                                               |                                                                        |                                             |                                                                                                    |
| Hier auswählen, um die<br>Methode zum Anschluss                                                 | Hier auswählen, um<br>das Druckermodell                                | Hie<br>näc                                  | r auswählen, um zum<br>hsten Bildschirm zu                                                                     |
| von Drucker und Comput-<br>er anzugeben.                                                        | anzugeben.                                                             | gela                                        | angen.                                                                                                    |

\*1: Adobe Reader/Adobe Acrobat Reader ist erforderlich, um das PDF-Handbuch anzuzeigen.

### Lesen der Bedienungsanleitung

### Symbole

### Hinweis

• Das sind Vorsichtsmaßnahmen und Restriktionen für den korrekten Betrieb des Gerätes. Lesen Sie diese genau durch, um eine Fehlbedienung zu vermeiden.

### Memo

• Dies sind nützliche Referenzen und Informationen für die Verwendung des Geräts. Wir empfehlen, dass Sie diese durchlesen.

### Referenz

• Dies sind die Referenzseiten. Bitte lesen, um ausführliche Angaben und relevante Informationen zu erfahren.

### 

• Falsche Handhabung durch Ignorieren dieser Anzeige kann zu tödlichen oder schweren Verletzungen führen.

### ACHTUNG

• Falsche Handhabung durch Ignorieren dieser Anzeige kann zu Verletzungen führen.

### Tasten, Schaltflächen und Symbole

Dieses Kapitel beschreibt die folgenden Tasten, Schaltflächen und Symbole.

| Notation          | Beschreibung                                                                                                    |  |  |
|-------------------|----------------------------------------------------------------------------------------------------|--|--|
|                   | <ul> <li>Zeigt Hardware-Tasten und das numerische Tastenfeld auf dem<br/>Bedienfeld an.</li> <li>Z. B.:</li> </ul>                                                                          |  |  |
| < > Schaltfläche/ | ox       → <back (zurück)="">-Taste</back>                                                                                                    |  |  |
| Taste             | (Fn)>-Taste (LÖSCHEN)>-Taste (C→ <clear (löschen)="">-Taste</clear>                                                                                                    |  |  |
|                   | • Zeigt die Tastatur Ihres PCs an.                                                                                                    |  |  |
| []                | <ul> <li>Zeigt Menünamen auf der Display-Anzeige an.</li> <li>Zeigt Menü-, Fenster- und Dialognamen auf dem Computer an.</li> </ul>                                                         |  |  |
| "                 | <ul> <li>Zeigt Meldungen und Eingabetexte auf der Display-Anzeige an.</li> <li>Zeigt Datei- und Bildschirmnamen auf dem Computer an.</li> <li>Zeigt die Verweisüberschriften an.</li> </ul> |  |  |
| >                 | Zeigt an, wie Sie zu dem gewünschten Objekt im Drucker- oder Computermenü gelangen.                                                                                                    |  |  |

### Abbildungen

Sofern nicht anders angegeben, zeigen die hier verwendeten Druckerabbildungen den Drucker mit der montierten Abrollvorrichtung an.

Abbildungen können vom tatsächlichen Produkt abweichen.

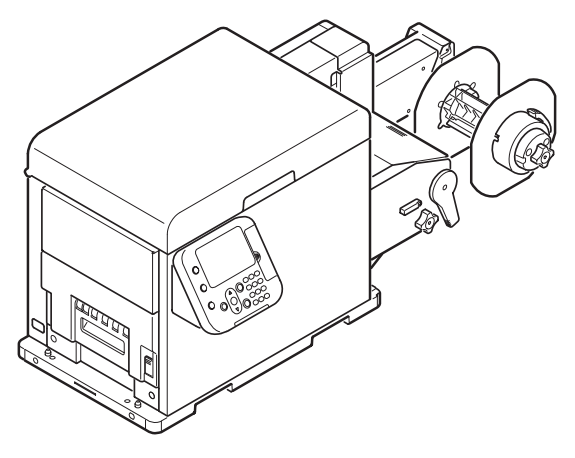

### Bildschirme

Die hier verwendeten Abbildungen des Bedienfelds und PCs sind Beispiele. Die Abbildungen können von den tatsächlichen Produkten und Bildschirmen abweichen.

| Functions                                 | 1/1 | Page |
|-------------------------------------------|-----|------|
| 1 Configuration                           |     |      |
| 2 Print Information                       |     |      |
| 3 Menus                                   |     |      |
| 4 💽 Admin Setup                           |     |      |
| 5 - Print Statistics                      |     |      |
| 6 Calibration                             |     |      |
| Use Online button to return to standby so | ree | n.   |

### Aufschriften

In diesem Handbuch werden die folgenden Aufschriften verwendet.

- Microsoft<sup>®</sup> Windows<sup>®</sup> 10 64-Bit-Edition Betriebssystem  $\rightarrow$  Windows 10 (64-Bit-Edition)
- Microsoft<sup>®</sup> Windows<sup>®</sup> 10 Betriebssystem  $\rightarrow$  Windows 10

Sofern nicht anders angegeben, zeigen die Beispiele in den mit dem Drucker gelieferten Handbüchern die Bedienung anhand von Windows 10 und dem Pro1050-Drucker an.

Je nach verwendetem Betriebssystem, Modell und Version können die Beschreibungen in diesem Handbuch von Ihren tatsächlichen Erfahrungen abweichen.

### Zu Ihrer Sicherheit

Lesen Sie das Benutzerhandbuch, bevor Sie das Produkt verwenden.

#### Sicherheitswarnungen

**WARNUNG** Falsche Handhabung durch Ignorieren dieser Anzeige kann zu tödlichen oder schweren Verletzungen führen.

**ACHTUNG** Falsche Handhabung durch Ignorieren dieser Anzeige kann zu Verletzungen führen.

### Allgemeine Sicherheitshinweise

|            | <u>/</u> WARNUNG                                                                                                    |            |                                                                                                    |            |                                                                                                    |
|------------|----------------------------------------------------------------------------------------------------|------------|----------------------------------------------------------------------------------------------------|------------|----------------------------------------------------------------------------------------------------|
|            | Berühren Sie nicht den<br>Sicherheitsschalter im<br>Inneren des Druckers. Es<br>kann zu Hochspannung<br>kommen, die einen<br>elektrischen Schlag<br>verursachen kann.<br>Zudem können rotierende<br>Zahnräder Verletzungen<br>verursachen. |            | Verwenden Sie kein leicht<br>brennbares Spray in der Nähe<br>des Druckers. Einige Teile im<br>Inneren des Geräts werden<br>sehr heiß und können zu<br>einem Brand führen.                                                                                |            | Wenn die Abdeckung sehr heiß<br>wird, bei Rauchentwicklung<br>oder Geruch, oder wenn Sie<br>ungewöhnliche Geräusche hören,<br>ziehen Sie den Netzstecker und<br>setzen Sie sich mit Ihrem Händler<br>in Verbindung.<br>Es kann zu einem Brand kommen.                                                                                                    |
|            | Wenn Flüssigkeiten (wie<br>Wasser) in das Gerät<br>eindringen, ziehen Sie den<br>Netzstecker und setzen Sie<br>sich mit Ihrem Händler in<br>Verbindung.<br>Es kann zu einem Brand<br>kommen.                                               |            | Wenn Sie eine Heftklammer<br>oder andere Fremdobjekte<br>in das Gerät fallen lassen,<br>ziehen Sie den Netzstecker<br>und entfernen Sie die<br>Fremdobjekte.<br>Es kann zu einem elektrischen<br>Schlag, Brand oder zu<br>Verletzungen kommen.           |            | Nehmen Sie keine Bedienungs-<br>oder Demontagetätigkeiten vor,<br>die nicht in den Handbüchern<br>angeführt sind.<br>Es kann zu einem elektrischen<br>Schlag, Brand oder zu Verletzungen<br>kommen.                                                                                                    |
|            | Es besteht<br>Explosionsgefahr, wenn<br>die Batterie durch einen<br>falschen Typ ersetzt wird.<br>Die Batterie im Gerät muss<br>nicht ersetzt werden. Die<br>Batterie nicht berühren.                                                      |            | Falls das Gerät auf den Boden<br>fällt oder die Abdeckung<br>beschädigt wird, ziehen Sie<br>den Netzstecker und setzen<br>Sie sich mit Ihrem Händler in<br>Verbindung.<br>Es kann zu einem elektrischen<br>Schlag, Brand oder zu<br>Verletzungen kommen. |            | Trennen Sie das Gerät regelmäßig<br>vom Stromnetz, um die<br>Steckerkontakte und den Bereich<br>zwischen den Kontakten zu<br>reinigen.<br>Wenn der Netzstecker in die<br>Steckdose über einen längeren<br>Zeitraum eingesteckt bleibt,<br>sammelt sich Staub auf den<br>Steckern und es kann zu einem<br>Kurzschluss kommen, was<br>möglicherweise zu einem Brand<br>führen kann. |
| $\bigcirc$ | Schließen Sie Netz-,<br>Verbindungs- oder<br>Erdungskabel nur in der<br>Weise an, wie in den<br>Handbüchern angeführt.<br>Es kann zu einem Brand<br>kommen.                                                                                | $\bigcirc$ | Stellen Sie keine Gefäße mit<br>Flüssigkeiten auf das Gerät.<br>Dabei besteht die Gefahr von<br>elektrischen Schlägen und/<br>oder Verbrennungen und<br>Verletzungen.                                                                                    | $\bigcirc$ | Stellen Sie sicher, dass kein<br>Urin von Haustieren oder eine<br>andere Flüssigkeit in das Innere<br>des Druckers gelangt oder<br>die Oberfläche des Druckers<br>befeuchtet. Es kann zu einem<br>elektrischen Schlag oder einem<br>Brand kommen.                                                                                                    |

|            | <u>∕</u> ₩ARNUNG                                                                                                    |                                                                                                    |                                                                                                    |  |  |
|------------|----------------------------------------------------------------------------------------------------|----------------------------------------------------------------------------------------------------|----------------------------------------------------------------------------------------------------|--|--|
| $\bigcirc$ | Sie dürfen keine Objekte<br>in die Belüftungsöffnungen<br>stecken.<br>Es kann zu einem<br>elektrischen Schlag, Brand<br>oder zu Verletzungen<br>kommen. | Werfen Sie die<br>Druckerkartuschen oder<br>die Resttonerbehälter nicht<br>ins Feuer. Der Toner kann<br>sich entzünden, was zu<br>Verbrennungen führen kann.                                                                               | Saugen Sie verschütteten Toner<br>nicht mit einem elektrischen<br>Staubsauger auf. Verschütteten<br>Toner mit einem elektrischen<br>Staubsauger aufzusaugen kann<br>aufgrund von Funkenbildung<br>aus elektrischen Kontakten oder<br>aufgrund von anderen Gründen zu<br>einem Brand führen.<br>Wenn Toner auf dem Boden oder<br>an anderen Orten verschüttet wird,<br>wischen Sie den Toner vorsichtig<br>mit einem feuchten Lappen oder<br>einem anderen Tuch auf und<br>achten Sie darauf den Toner nicht<br>zu verteilen. |  |  |
|            | Wenn die<br>Druckerabdeckung geöffnet<br>ist, berühren Sie nicht die<br>Fixiereinheit. Dies kann zu<br>Verbrennungen führen.                            | Der Betrieb kann bei<br>Verwendung einer<br>unterbrechungsfreien<br>Stromversorgung (USV)<br>oder eines Inverters nicht<br>gewährleistet werden.<br>Verwenden Sie keine USV-<br>Geräte oder Inverter.<br>Es kann zu einem Brand<br>kommen. |                                                                                                    |  |  |
|            | <b>ACHTUNG</b>                                                                                                    |                                                                                                    |                                                                                                    |  |  |
| $\bigcirc$ | Halten Sie sich nicht in der<br>Papierausgabe auf, wenn da                                                                                              | Nähe der<br>as Gerät eingeschaltet                                                                                                    | erkartusche nicht auseinandernehmen oder<br>tsam öffnen. Sie könnten verschütteten                                                                                                    |  |  |

Papierausgabe auf, wenn das Gerät eingeschaltet ist oder wenn der Druckvorgang läuft. Dies kann zu Verletzungen führen.

Druckerkartusche nicht auseinandernehmen oder gewaltsam öffnen. Sie könnten verschütteten Toner einatmen oder der Toner gelangt an Ihre Hände oder Kleidung, was diese verschmutzt.

### Vorsichtsmaßnahmen bei der Installationsumgebung und beim Standort der Installation des Geräts

[Vorsichtsmaßnahmen in Zusammenhang mit der Installation]

### 

- Installieren Sie das Gerät nicht an einem Ort, der sich in der Nähe von offenen Flammen befindet, oder sehr heiß werden kann.
- Installieren Sie das Gerät nicht an einem Ort, der anfällig für chemische Reaktionen ist (Labor, usw.).
- Installieren Sie das Gerät nicht an einem Ort, der sich in der Nähe von entflammbaren Flüssigkeiten befindet, wie z. B. Alkohol oder Farbverdünner.
- Installieren Sie das Gerät nicht an einem Ort, der für kleine Kinder zugänglich ist.
- Installieren Sie das Gerät nicht an einem instabilen Ort (auf einem wackeligen Tisch oder einer geneigten Stelle).
- Installieren Sie das Gerät nicht unter direkter Sonneneinstrahlung oder an einem sehr staubigen oder feuchten Standort.
- Installieren Sie das Gerät nicht in einer Umgebung mit salzhaltiger Luft, NOx, SOx oder korrosiven Gasen.
- Installieren Sie das Gerät nicht an einem Ort, der übermäßig starken Vibrationen ausgesetzt ist.
- Installieren Sie das Gerät nicht an einem Ort, an dem die Lüftungsschlitze der Maschine blockiert werden. Prüfen Sie die Position der Lüftungsschlitze anhand der nachfolgenden Abbildung.

Vorderseite der oberen Abdeckung

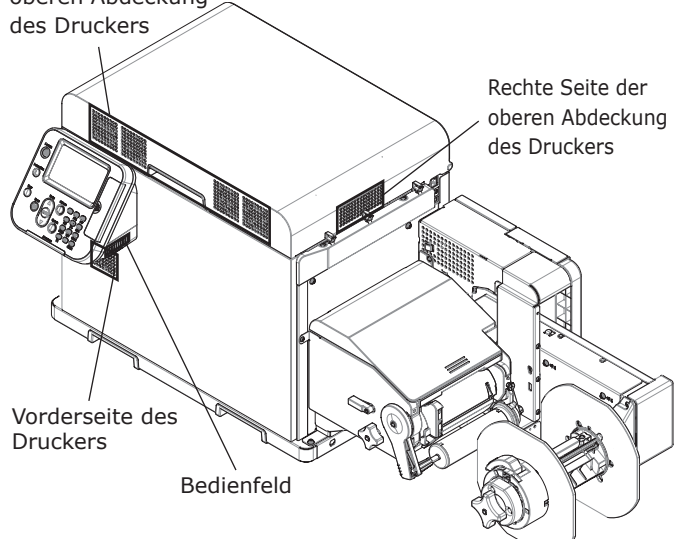

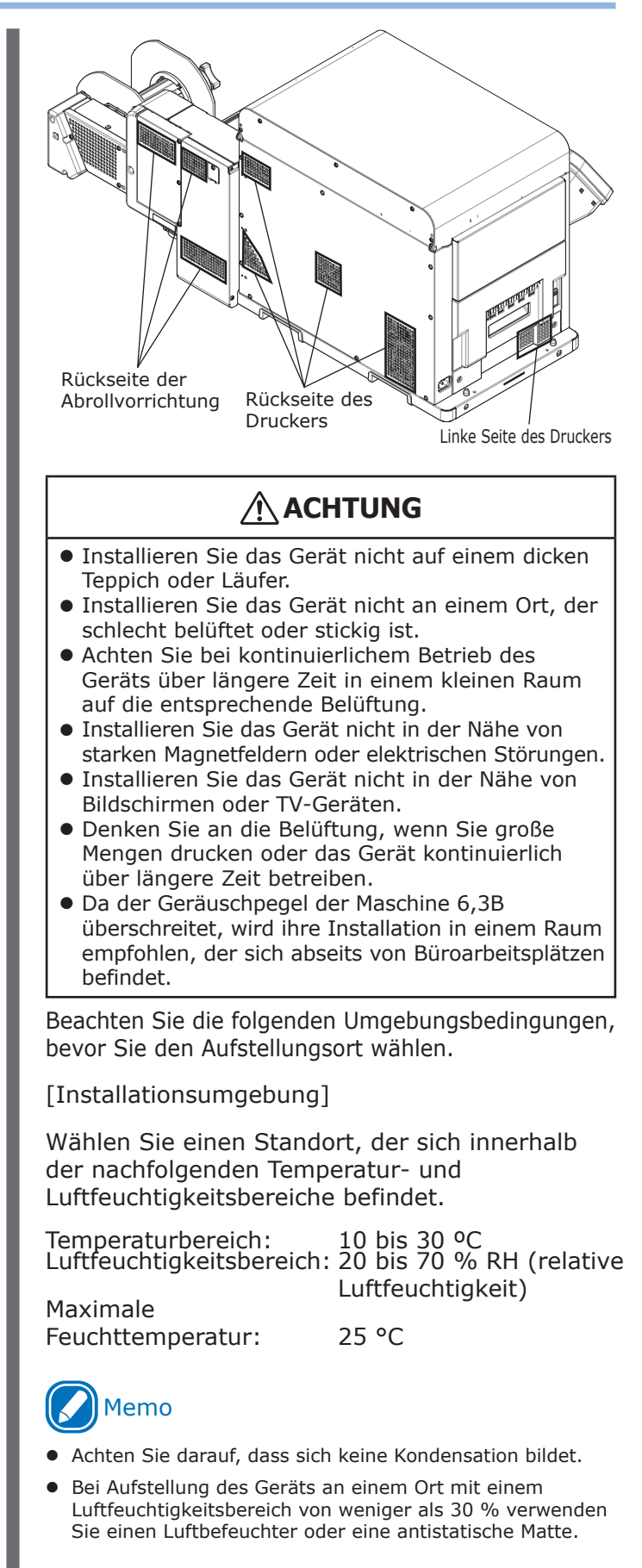

#### [Äußere Abmessungen]

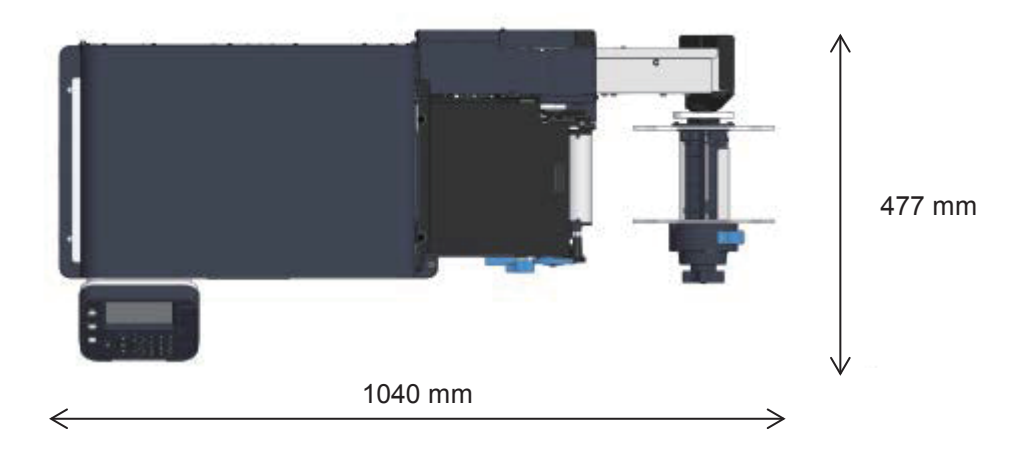

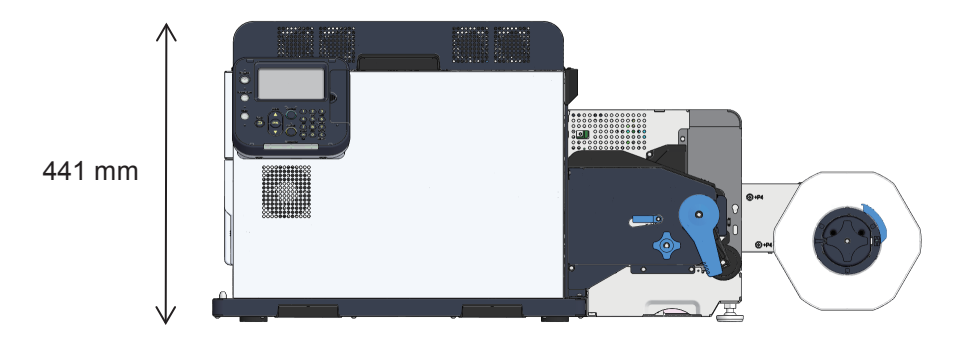

#### [Aufstellungsraum]

- Wählen Sie einen ebenen Aufstellungsort, der das Gewicht der Maschine tragen kann (das Gewicht des Geräts beträgt etwa 43 kg<sup>\*</sup> für den Drucker und etwa 19 kg für die Abrollvorrichtung).
  - \* Einschließlich der Druckerkartusche und anderer Verbrauchsmaterialien.
- Installieren Sie die Maschine in der Nähe einer Steckdose. Installieren Sie das Gerät außerdem so, dass die Steckdose leicht zugänglich ist, und der Netzstecker im Notfall herausgezogen werden kann.
- Stellen Sie keine Gegenstände im umliegenden Bereich der Maschine ab.

Wenn Sie den Drucker und die Abrollvorrichtung auf einem Untergestell installieren, muss dieses mindestens 1050 mm breit und 500 mm tief sein. Bei Installation des Druckers und der Abrollvorrichtung auf einem zu kleinen Untergestell können diese herunterfallen, wenn sie über den Rand des Gestells hinausragen.

Installieren Sie das Gerät in Übereinstimmung mit dem im Diagramm dargestellten Aufstellungsraum.

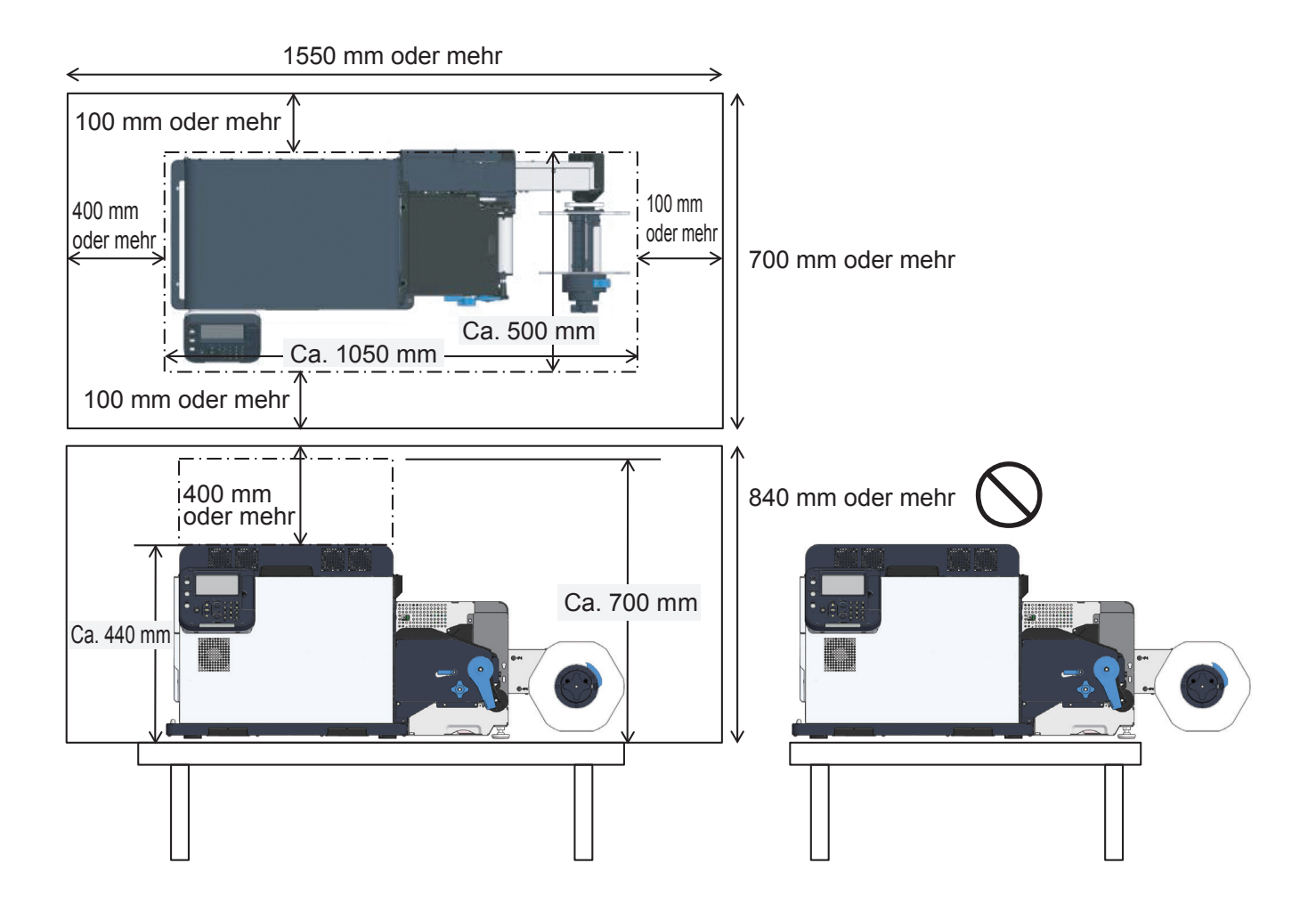

### Informationen zur Produktgarantie

Es wurden alle Anstrengungen unternommen, um sicherzustellen, dass die in dieser Veröffentlichung enthaltenen Informationen vollständig und richtig sind und dem aktuellsten Stand entsprechen. Der Hersteller übernimmt keinerlei Verantwortung für die Konsequenzen von Irrtümern, die außerhalb der Kontrolle des Unternehmens liegen. Zudem kann der Hersteller keine Garantie dafür übernehmen, dass durch andere Hersteller vorgenommene Änderungen an Software und Geräten, die in diesem Handbuch erwähnt werden, die Gültigkeit der hierin enthaltenen Informationen nicht beeinträchtigen. Die Erwähnung von Software-Produkten von Drittherstellern lässt nicht notwendigerweise den Schluss zu, dass sie vom Hersteller empfohlen werden.

Obwohl größte Sorgfalt darauf verwendet wurde, die hierin enthaltenen Informationen so akkurat und hilfreich wie möglich weiterzugeben, übernehmen wir keinerlei Garantie hinsichtlich ihrer Genauigkeit und Vollständigkeit.

Alle Rechte sind der Oki Electric Industry Co., Ltd. vorbehalten. Die hier veröffentlichten Inhalte dürfen Sie nur mit ausdrücklicher Erlaubnis kopieren, weiterverwenden oder übersetzen. Oben genannte Aktionen dürfen Sie ausschließlich mit schriftlicher Genehmigung der Oki Electric Industry Co., Ltd. durchführen.

© 2018 Oki Electric Industry Co., Ltd.

OKI ist eine eingetragene Marke von Oki Electric Industry Co., Ltd.

Microsoft, Windows, Windows Server und sind eingetragene Marken der Microsoft Corporation.

Andere Produkt- und Markennamen sind eingetragene Marken oder Marken der jeweiligen Unternehmen.

# CE

Dieses Produkt entspricht den Anforderungen der Richtlinien des EU-Rates 2014/30/EU (EMC), 2011/65/EU(RoHS) und 2006/42/EC(MD), ggf. ergänzt, zur Angleichung der Rechtsvorschriften der Mitgliedstaaten in Bezug auf elektromagnetische Verträglichkeit und Beschränkung bei der Verwendung bestimmter gefährlicher Substanzen und Maschinen in elektrischen und elektronischen Geräten.

Die folgenden Kabel wurden zur Produktevaluation in Übereinstimmung mit der EMC-Richtlinie 2014/30/ EU verwendet. Andere Konfigurationen könnten diese Übereinstimmung beeinträchtigen.

| kabeltyp      | länge<br>(meter) | eisenkern | schirm |
|---------------|------------------|-----------|--------|
| Netzanschluss | 1,8              | ×         | ×      |
| USB           | 5,0              | ×         | V      |
| LAN           | 5,0              | ×         | ×      |

### Erste Hilfe im Notfall

Gehen Sie vorsichtig mit dem Tonerpulver um:

| 0 | Wenn Sie es einatmen             | Gehen Sie an die frische Luft und nehmen Sie eine Körperstellung ein, in der Sie frei durchatmen können.                                                                    |
|---|----------------------------------|----------------------------------------------------------------------------------------------------|
|   | Wenn es auf Ihre Haut<br>gelangt | Waschen Sie es mit viel Seife und Wasser ab.                                                                                                    |
|   | Wenn es in Ihre Augen<br>gerät   | Spülen Sie sie mehrere Minuten lang sorgfältig mit Wasser aus. Wenn Sie Kontaktlinsen tragen, nehmen Sie diese wenn möglich heraus. Spülen Sie sie anschließend weiter aus. |
|   | Wenn Sie es trinken              | Wenn Sie sich schlecht fühlen, suchen Sie einen Arzt auf.                                                                                                    |

### Informationen zur Umwelt

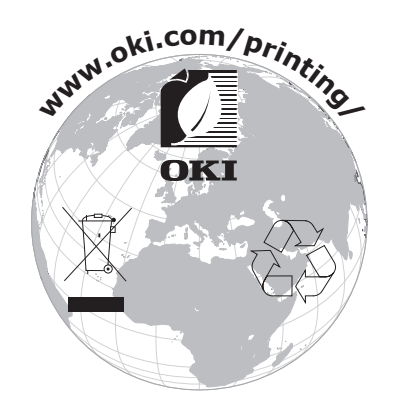

### Pro1040/Pro1050 Funktionen

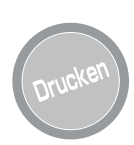

#### Drucken mit Rollenpapier

Das Drucken auf gestanzten Etiketten und Rollenpapier mit schwarzer Markierung wird unterstützt. Rollenpapier kann für die Ausgabe von Einzelblättern auch abgeschnitten werden.

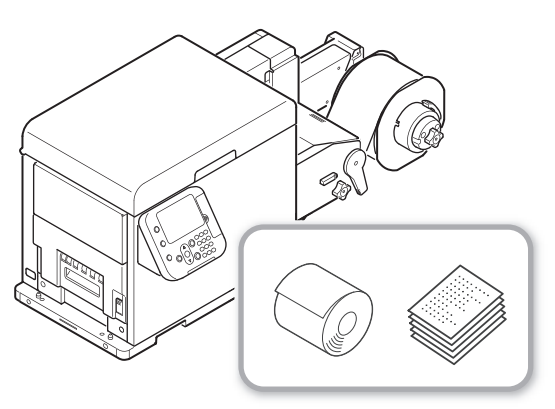

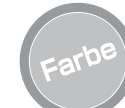

#### Verschiedene leistungsstarke Farbkalibrierungsfunktionen

Das Bedienfeld des Druckers enthält Funktionen zur Korrektur der Farbanpassung und Dichte, um den Farbabgleich einzustellen. Das computergesteuerte Farbverwaltungssystem kann verwendet werden, um die Farbe anzupassen und Druckergebnisse zu simulieren oder Farbanalysen zu drucken.

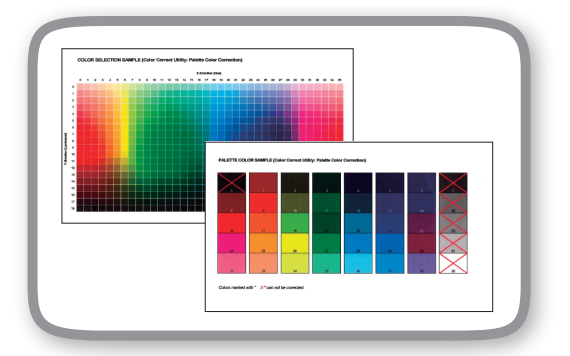

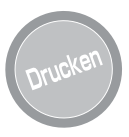

#### Verschiedene nützliche Druckerfunktionen

Wenn Sie über einen Computer drucken, können Sie verschiedene nützliche Druckerfunktionen nutzen.

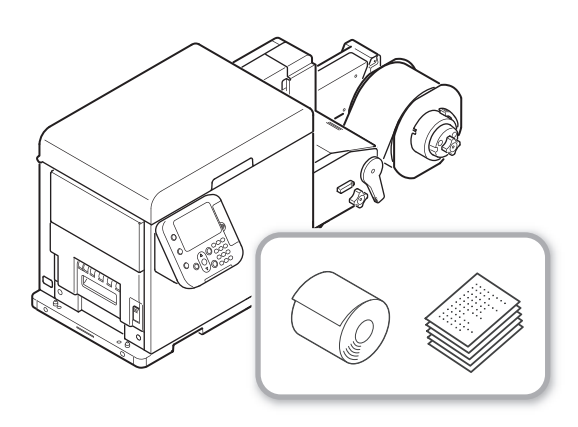

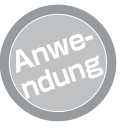

#### Drucken aus einer Vielzahl von Anwendungen

Adobe PostScript3- und PCL6-Emulation ist integriert und unterstützt Druckvorgänge aus einer Vielzahl von Anwendungen.

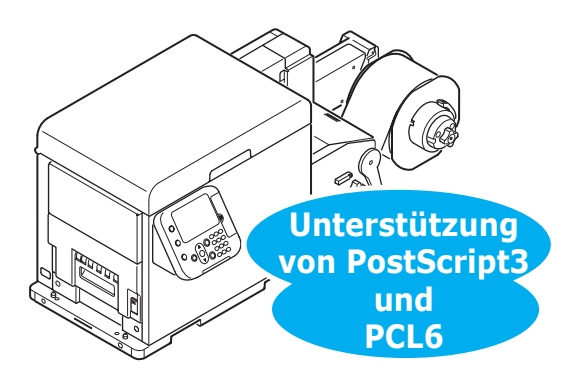

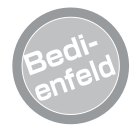

#### Das Bedienfeld zeigt den Druckerstatus, Fehlermeldungen sowie Hilfeinformationen an.

Der Standby-Bildschirm des Bedienfeldes kann zur Anzeige der "Lebensd. Verbr." oder der "Abrollvorrichtung Konfig." verwendet werden. Wenn eine Fehlermeldung im Drucker auftritt, können Korrekturmaßnahmen vorgenommen werden, während Überwachungsmeldungen auf dem Bedienfeld erscheinen.

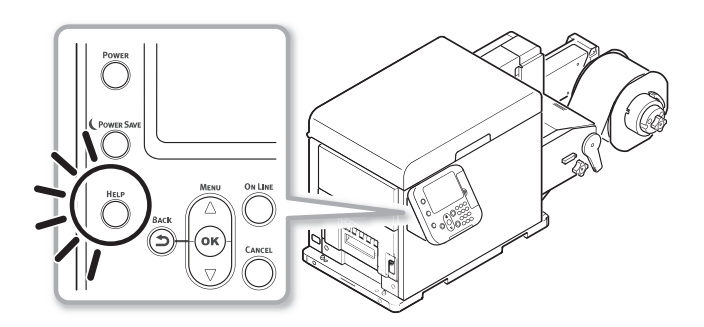

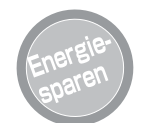

#### Der Stromverbrauch wird bei Nichtverwendung des Druckers gesenkt (Energiesparmodus).

Wenn der Drucker für eine bestimmte Zeitdauer nicht benutzt wird, tritt er automatisch in den Energiesparmodus ein, um den Stromverbrauch zu reduzieren. Sie können den Energiesparmodus auch manuell einschalten, indem Sie die **POWER SAVE** (ENERGIESPARMODUS)>-Taste drücken.

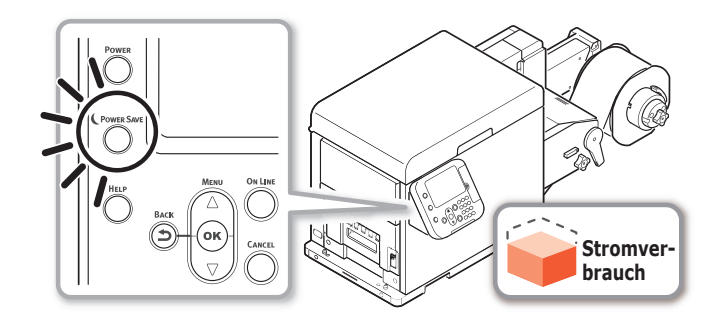

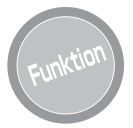

#### Konfiguration von Funktionseinstellungen auf dem Bedienfeld

Das Bedienfeld kann verwendet werden, um das Papierformat zu ändern, die Netzwerk-Einrichtung zu konfigurieren und andere Funktionseinstellungen vorzunehmen. Des Weiteren kann ein Administrator-Kennwort mit dem Bedienfeld gesetzt werden.

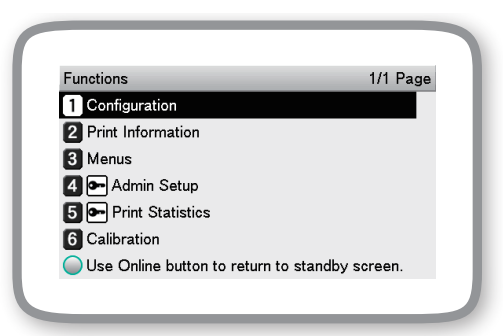

## Inhaltsverzeichnis

| Über die mitgelieferte Software-DVD-ROM                                                                                                    |
|----------------------------------------------------------------------------------------------------|
| Lesen der Bedienungsanleitung                                                                                                    |
| Symbole                                                                                                    |
| Tasten, Schaltflächen und Symbole                                                                                                    |
| Abbildungen                                                                                                    |
| Bildschirme                                                                                                    |
| Aufschriften                                                                                                    |
| Zu Ihrer Sicherheit                                                                                                    |
| Sicherheitswarnungen                                                                                                    |
| Allgemeine Sicherheitshinweise                                                                                                    |
| Vorsichtsmaßnahmen bei der Installationsumgebung und beim Standort der<br>Installation des Geräts                                                                                                    |
| Informationen zur Produktgarantie1                                                                                                    |
| Erste Hilfe im Notfall12                                                                                                    |
| Informationen zur Umwelt12                                                                                                    |
|                                                                                                    |
| Pro1040/Pro1050 Funktionen                                                                                                    |
| Pro1040/Pro1050 Funktionen                                                                                                    |
| Pro1040/Pro1050 Funktionen                                                                                                    |
| Pro1040/Pro1050 Funktionen                                                                                                    |
| Pro1040/Pro1050 Funktionen                                                                                                    |
| Pro1040/Pro1050 Funktionen                                                                                                    |
| Pro1040/Pro1050 Funktionen                                                                                                    |
| Pro1040/Pro1050 Funktionen                                                                                                    |
| Pro1040/Pro1050 Funktionen                                                                                                    |
| Pro1040/Pro1050 Funktionen                                                                                                    |
| Pro1040/Pro1050 Funktionen                                                                                                    |
| Pro1040/Pro1050 Funktionen.       11         Bezeichnungen und Funktionen der Komponenten       17         Drucker       1         Vorderseite/Linke Seite       1         Drucker-Innenraum       1         Schnittstellen       2         Abrollvorrichtung       2         Bedienfeld       2         Verwendung des Bedienfeldes       2         Verwendung des numerischen Tastenfelds       2         Liste der Funktionsnummern       2         Ein- und Ausschalten der Stromversorgung       30                                                                                                    |
| Pro1040/Pro1050 Funktionen       1         Bezeichnungen und Funktionen der Komponenten       17         Drucker       1         Vorderseite/Linke Seite       1         Drucker-Innenraum       1         Schnittstellen       2         Abrollvorrichtung       2         Bedienfeld       2         Verwendung des Bedienfeldes       2         Verwendung des numerischen Tastenfelds       2         Liste der Funktionsnummern       2         Ein- und Ausschalten der Stromversorgung       30         Vorsichtsmaßnahmen bei der Stromversorgung       31                                                                                 |
| Pro1040/Pro1050 Funktionen       11         Bezeichnungen und Funktionen der Komponenten       17         Drucker       1         Vorderseite/Linke Seite       1         Drucker-Innenraum       1         Schnittstellen       2         Abrollvorrichtung       2         Bedienfeld       2         Verwendung des Bedienfeldes       2         Verwendung des numerischen Tastenfelds       2         Liste der Funktionsnummern       2         Ein- und Ausschalten der Stromversorgung       3         Bedingungen der Stromversorgung       3                                                                                             |
| Pro1040/Pro1050 Funktionen       1         Bezeichnungen und Funktionen der Komponenten       17         Drucker       1         Vorderseite/Linke Seite       1         Drucker-Innenraum       1         Schnittstellen       2         Abrollvorrichtung       2         Bedienfeld       2         Verwendung des Bedienfeldes       2         Verwendung des numerischen Tastenfelds       2         Liste der Funktionsnummern       2         Ein- und Ausschalten der Stromversorgung       3         Bedingungen der Stromversorgung       3         Anschließen eines Netzkabels       3                                                 |
| Pro1040/Pro1050 Funktionen       1         Bezeichnungen und Funktionen der Komponenten       17         Drucker       1         Vorderseite/Linke Seite       1         Drucker-Innenraum       1         Schnittstellen       2         Abrollvorrichtung       2         Bedienfeld       2         Verwendung des Bedienfeldes       2         Verwendung des numerischen Tastenfelds       2         Liste der Funktionsnummern       2         Ein- und Ausschalten der Stromversorgung       3         Bedingungen der Stromversorgung       3         Anschließen eines Netzkabels       3         Einschalten der Stromversorgung       3 |

| Verbindung mit PC herstellen                          | 33 |
|-------------------------------------------------------|----|
| Ablauf bei der Treiberinstallation auf einem Computer | 33 |
| Betriebssystemumgebung                                |    |
| Anschließen der Kabel                                 |    |
| Verbindung über LAN-Kabel                             | 35 |
| Verbindung über USB-Kabel                             |    |
| Installieren des Druckertreibers                      |    |
| Netzwerkverbindung                                    |    |
| Verbindung über USB herstellen                        |    |
| Umgang mit Einrichtungsproblemen                      |    |

### • Bezeichnungen und Funktionen der Komponenten

### Drucker

### Vorderseite/Linke Seite

![](_page_16_Figure_3.jpeg)

#### 1 Obere Abdeckung

Öffnen Sie diesen, um die Druckerkartusche, die Transportbandeinheit, die zweite Transferwalze oder den Resttonerbehälter auszutauschen, oder um einen Papierstau zu beseitigen.

#### 2 Bedienfeld

Zeigt den Druckerstatus und die Menüs an, und wird zur Konfiguration der Funktionseinstellungen verwendet. "Bedienfeld" (P.24)

#### **3 Netzanschluss**

Schließen Sie das mitgelieferte Netzkabel hier an.

#### **④** Fixier- und Ausgabeeinheit

Entfernen Sie diese, um die Fixier- und Ausgabeeinheit auszutauschen, oder um einen Papierstau zu beseitigen. Die Fixier- und Ausgabeeinheit ist ein Verbrauchsartikel.

### **5** Verriegelungshebel der Fixier- und Ausgabeeinheit

Verwenden Sie diesen, um die Fixier- und Ausgabeeinheit zu entfernen oder einzusetzen.

![](_page_17_Figure_1.jpeg)

① **Griff der Fixier- und Ausgabeeinheit** Ziehen Sie diesen nach oben, um die Fixier- und Ausgabeeinheit zu entfernen.

#### **2** Abdeckung der Ausgabezufuhr

Öffnen Sie diese, um einen Papierstau zu beseitigen.

#### **3 Freigabehebel**

Drücken Sie diesen nach unten, wenn Sie die Abdeckung der Ausgabezufuhr öffnen.

### **Drucker-Innenraum**

![](_page_18_Picture_2.jpeg)

#### 1 Druckerkartusche

Das Bild mit den durch den LED-Kopf aufgetragenen Toner entwickeln und das Tonerbild auf die Transportbandeinheit übertragen.

Die verbleibende Lebensdauer der Druckerkartusche wird stets angezeigt, während die "Lebensd. Verbr." für den Standby-Bildschirm im Bedienfeld bestimmt ist.<sup>\*1</sup>

Die Druckerkartusche ist ein Verbrauchsartikel.

#### ② Druckerkartuschen-Set

Entfernen dieses, um die Transportbandeinheit, die zweite Transferwalze oder den Resttonerbehälter auszutauschen, oder um einen Papierstau zu beseitigen.

#### **3 LED-Kopf**

Trägt das Bild auf, dass durch die Druckerkartusche gedruckt wird.

#### ④ Transportbandeinheit

Überträgt den Toner auf das Papier. Die Transportbandeinheit ist ein Verbrauchsartikel.

#### **5** Griff der Transportbandeinheit

Halten Sie diesen beim Entfernen der Transportbandeinheit.

\*1: Auf dem "Standby-Bildschirm" (P.26) finden Sie Informationen darüber, wie Sie den Standby-Bildschirm auf dem Bedienfeld umschalten.

![](_page_19_Picture_1.jpeg)

#### **1** Resttonerbehälter

Bewahrt den Resttoner auf. Eine Meldung erscheint auf dem Bedienfeld, wenn der Behälter mit Resttoner voll ist. Der Resttonerbehälter ist ein Verbrauchsartikel.

#### **2** Zweite Transferwalze

Überträgt den Toner auf das Papier. Die zweite Transferwalze ist ein Verbrauchsartikel. Die zweite Transferwalze ist in der Transportbandeinheit enthalten.

#### **3** Papierführung

Entfernen Sie diese bei einem Papierstau im Papiertransportweg oder bei der Reinigung der Papiertransferwalze. Die Papierführung ist ein regelmäßig ausgetauschter Ersatzteil.

### Schnittstellen

![](_page_20_Figure_2.jpeg)

#### **1** LAN (Netzwerk)-Schnittstellenanschluss

Für den Anschluss eines LAN-Kabels. Verwenden Sie diesen Anschluss, wenn Sie den Drucker in einem Netzwerk anschließen.

#### **② USB 2.0-Schnittstellenanschluss**

Für den Anschluss eines USB 2.0-Kabels. Verwenden Sie diesen Anschluss, wenn Sie den Drucker mit einem USB-Kabel direkt mit dem Computer verbinden.

### Abrollvorrichtung

![](_page_21_Figure_2.jpeg)

#### **1** Abdeckung der Abrollvorrichtung

Öffnen Sie diese, wenn Sie Papier einlegen oder Papierstaus beseitigen.

#### **2** Papierrollenhalterung

Befestigt das Papier für den Druckvorgang.

#### **3** Flansch

Fixiert die Papierrolle auf der Papierrollenhalterung, damit das auf der Halterung befestigte Rollenpapier gerade eingezogen wird.

#### **④** Verriegelungshebel des Flansch

Verwenden Sie diesen, um den Flansch zu entfernen/ zu montieren.

#### **5** Knopf der Papierrollenhalterung

Verwenden Sie diesen, wenn Sie den Kern einer Papierrolle befestigen, die auf der Papierrollenhalterung platziert wurde.

#### **6** Öffnungshebel der Spannleiste

Sorgt dafür, dass das eingelegte Rollenpapier nicht herabhängt.

#### Öffnungshebel der Abdeckung der Abrollvorrichtung

Senken Sie diese, um die Abdeckung der Abrollvorrichtung zu öffnen.

![](_page_22_Figure_1.jpeg)

#### 1) Einstellknopf der Rollenpapierführung

Drehen Sie diesen Knopf, um die Rollenpapierführung an die Breite des zu druckenden Papiers anzupassen.

#### 2 Rollenpapierführung

Richten Sie die Rollenpapierführung an die Kante des zu druckenden Papiers aus.

#### **3** F0-Walzeneinheit

Die FO-Walzeneinheit ist eine Walze für den Einzug des Rollenpapiers. Die FO-Walzeneinheit ist ein regelmäßig ausgetauschter Ersatzteil.

#### **④** Zuschneideeinheit

Schneidet das Rollenpapier auf eine bestimmte Länge zu.

Die Zuschneideeinheit ist ein regelmäßig ausgetauschter Ersatzteil.

### Bedienfeld

Das Bedienfeld kann verwendet werden, um den aktuellen Status des Druckers zu überprüfen sowie um auf verschiedene im Drucker verfügbare Funktionen zuzugreifen.

Bei diesem Drucker können Druckerkartuschen, usw. bei gleichzeitiger Überwachung über die LCD-Anzeige auf dem Bedienfeld ausgetauscht werden. Wenn ein Papierstau oder andere Probleme im Drucker auftreten, können Korrekturmaßnahmen vorgenommen werden, während Überwachungsmeldungen auf der LCD-Anzeige erscheinen.

![](_page_23_Figure_4.jpeg)

#### 1 Display-Anzeige

- Zeigt den Druckerstatus und Menüs an.
- Der Standby-Bildschirm zeigt eines von zwei Displays an: "Anzeige der Nutzungsdauer des Verbrauchsmaterials" oder "Anzeige der Konfig. der Abrollvorrichtung".<sup>\*1</sup>

#### ② <POWER (EIN/AUS)>-Taste

- Schaltet die Stromversorgung des Druckers ein und aus.
- Wenn Sie diese Taste im ausgeschalteten Zustand drücken, wird die Hauptstromversorgung eingeschaltet.

#### **③ <POWER SAVE (ENERGIESPARMODUS)>-Taste**

- Schaltet den Energiesparmodus ein oder aus.
- Dieses Taste ist im Energiesparmodus grün beleuchtet.

#### ④ <OK (OK)>-Taste (Menütaste)

• Führt den aktuell ausgewählten Menüpunkt aus oder übernimmt die konfigurierte Einstellung.

#### **5** <HELP (HILFE)>-Taste

- Zeigt den Hilfe-Bildschirm an.
- Diese Taste leuchtet orange, wenn Sie Hilfe-Meldungen anzeigen, die den aufgetretenen Fehler beschreiben und Informationen zur Behebung des Fehlers liefern.

#### 6 <BACK (ZURÜCK)>-Taste

• Kehrt zum vorherigen Bildschirm zurück.

#### Inspektionsleuchte

- Zeigt den Druckerstatus an.
- Diese Lampe ist nicht beleuchtet, wenn der Status normal ist.
- Bei einem Fehler leuchtet oder blinkt diese Lampe orange.

#### **⑧** Scroll-Tasten ▲ und ▼ (Menütasten)

- Verwenden Sie diese Tasten, um Elemente des Menübildschirms auszuwählen und vor und zurück durch Menüseiten zu blättern.
- Auf einem Bildschirm zur Eingabe von Werten werden diese Tasten verwendet, um die Werte einzugeben.

#### 9 <ON LINE (ONLINE)>-Taste

- Schaltet zwischen online und offline um.
- Diese Taste ist grün beleuchtet, wenn der Drucker online ist, und erlischt, wenn das Gerät offline ist.

#### 10 Numerisches Tastenfeld (1 bis 0, \*, C)

- Das numerische Tastenfeld wird verwendet, um Zahlenwerte oder Kennwörter einzugeben.
- Durch Drücken der Tasten <\*> (<**Fn** (Fn)>) im Standby-Bildschirm wird der Bildschirm der "Funktionsnummer-Eingabe" angezeigt, um durch die Eingabe einer Nummer direkt auf Menüpunkte zuzugreifen.

#### **11 <CANCEL (ABBRECHEN)>-Taste**

• Bricht einen laufenden Druckauftrag oder Einstellungsvorgang ab.

#### <FEED (PAPIERZUFUHR)>-Taste<sup>\*2</sup>

• Führt das Papier zu.

#### **(B) <UNLOAD (ENTNAHME)>-Taste<sup>\*2</sup>**

- Entnimmt das Papier.
- \*1: Auf dem "Standby-Bildschirm" (P.26) finden Sie Informationen darüber, wie Sie den Standby-Bildschirm auf dem Bedienfeld umschalten.
- \*2: Ist in der werksseitigen Standardkonfiguration abgedeckt.

### Verwendung des Bedienfeldes

Dieser Abschnitt erläutert die wichtigsten Bedienvorgänge, die über das Bedienfeld ausgeführt werden können, und liefert Informationen über die Deutung der Inhalte auf der LCD-Anzeige.

![](_page_24_Figure_3.jpeg)

- Wenn ein Menüpunkt eine nächste Menüebene oder eine Auswahl von Einstellungsoptionen repräsentiert, wird durch Auswahl des Elements und Drücken der **<OK** (OK)>-Taste der entsprechende Bildschirm angezeigt.
- Wenn eine Einstellung angezeigt wird, wird sie durch Drücken der <OK (OK)>-Taste übernommen. (Ein ✓ erscheint auf der linken Seite des Wertes.)
- \*1: Auf dem "Standby-Bildschirm" (P.26) finden Sie Informationen darüber, wie Sie den Standby-Bildschirm auf dem Bedienfeld umschalten.

### Standby-Bildschirm

Der Standby-Bildschirm zeigt eines von zwei Displays an: "Anzeige der Nutzungsdauer des Verbrauchsmaterials" oder "Anzeige der Konfig. der Abrollvorrichtung".

Verwenden Sie das nachstehende Verfahren, um zwischen den beiden Displays des Standby-Bildschirms zu wechseln.

 Drücken Sie entweder die Scroll-Taste
 ▲ oder ▼ auf dem Bedienfeld, um den Bildschirm "Funktionen" anzuzeigen.

| Functions                                  | 1/1 Page |
|--------------------------------------------|----------|
| 1 Configuration                            |          |
| 2 Print Information                        |          |
| 3 Menus                                    |          |
| 4 🗪 Admin Setup                            |          |
| 5 💽 Print Statistics                       |          |
| 6 Calibration                              |          |
| ◯ Use Online button to return to standby s | creen.   |

2 Drücken Sie mehrmals die Scroll-Taste
 ▼, um [Admin-Einstellung (Admin Setup)] auszuwählen und drücken Sie dann die <OK (OK)>-Taste.

| Functions                             | 1/1 Page   |
|---------------------------------------|------------|
| 1 Configuration                       |            |
| 2 Print Information                   |            |
| 3 Menus                               |            |
| 4 💽 Admin Setup                       |            |
| 5 - Print Statistics                  |            |
| 6 Calibration                         |            |
| Ouse Online button to return to stand | ov screen. |

3 Geben Sie das Administrator-Kennwort mithilfe des numerischen Tastenfelds ein.

Das werksseitig eingestellte Kennwort ist 999999. Drücken Sie die **<OK** (OK)>-Taste nach Eingabe jedes Zeichens.

![](_page_25_Picture_10.jpeg)

Drücken Sie mehrmals die Scroll-Taste
 ▼, um [Bedienfeld-Einstellung (Panel Setup)] auszuwählen, und drücken Sie dann die <OK (OK)>-Taste.

| Ad | min Setup       | 2/2 Pag | ge |
|----|-----------------|---------|----|
| 1  | Panel Setup     |         |    |
| 2  | Time Setup      |         |    |
| 3  | Power Setup     |         |    |
| 4  | Others Setup    |         |    |
| 5  | Settings        |         |    |
| 6  | Change Password |         |    |
| 7  | 8 ↑ / ↓ Page    |         |    |
|    |                 |         |    |

Drücken Sie mehrmals die Scroll-Taste ▼, um [**Ruheanzeige** (Idle Display)] auszuwählen und drücken Sie dann die <**OK** (OK)>-Taste.

6

| Panel Setup                         | 1/1 Page |
|-------------------------------------|----------|
| 1 Idle Display                      |          |
| 2 Panel Brightness During Operating |          |
| 3 Panel Brightness While Power Save |          |
| 4 Panel Backlight Timer             |          |
|                                     |          |

Use Online button to return to standby screen.

7 Um "Anzeige der Nutzungsdauer des Verbrauchsmaterials" anzuzeigen, wählen Sie [Lebensd. Verbr. (Supplies Life)] und drücken Sie die <OK (OK)>-Taste. Wenn Sie die "Anzeige der Konfig. der Abrollvorrichtung" anzeigen möchten, wählen Sie [Abrollvorrichtung Konfig. (Unwinder Config)] und drücken Sie die <OK (OK)>-Taste.

![](_page_25_Figure_17.jpeg)

Drücken Sie die <**ON LINE** (ONLINE)>-Taste, um zum Standby-Bildschirm zurückzukehren.

![](_page_25_Figure_19.jpeg)

8

#### Fehler-Bildschirm

Wenn ein Fehler im Drucker auftritt, leuchtet oder blinkt die Inspektionsleuchte, und eine Meldung erscheint auf der LCD-Anzeige.

Je nach Fehler werden zusätzlich zur Meldung auch Informationen darüber angezeigt, wie Sie den Fehler beheben.

![](_page_26_Picture_4.jpeg)

• "Wartungsanleitung"

Wenn Sie während der Anzeige eines Fehler-Bildschirms eine Taste am Bedienfeld drücken, wird der Status des Druckers geändert, wie nachstehend erläutert.

#### <POWER SAVE (ENERGIESPARMODUS)>-Taste:

Stellt den Drucker auf den Energiesparmodus. Wenn Sie die <**POWER SAVE** 

(ENERGIESPARMODUS)>-Taste drücken, während sich der Drucker im Energiesparmodus befindet, kehren Sie zum Standby-Bildschirm zurück.

#### <HELP (HILFE)>-Taste:

Wenn die **<HELP** (HILFE)>-Taste beleuchtet ist und Sie diese drücken, werden Informationen zur Behebung des angezeigten Fehlers eingeblendet.

#### <OK (OK)>-Taste:

Wenn die Fehlermeldung auf einen behebbaren Fehler hinweist, kehren Sie durch Drücken der <**OK** (OK)>-Taste zum Standby-Bildschirm zurück.

#### <ON LINE (ONLINE)>-Taste:

Wenn die Fehlermeldung auf einen behebbaren Fehler hinweist, kehren Sie durch Drücken der <**ON LINE** (ONLINE)>-Taste zum Standby-Bildschirm zurück.

#### <CANCEL (ABBRECHEN)>-Taste:

Die nachstehend angeführten Fehler können mit der **<CANCEL** (ABBRECHEN)>-Taste abgebrochen werden.

- <UNLOAD (ENTNAHME)>-Taste drücken und Papier ersetzen.
- Kein Papier in der Abrollvorrichtung.
- Druck von nachstehender Seite neu starten.
- Papier abschneiden und Druckvorgang starten.
- Unzureichender Speicherplatz. Die Druckdaten sind zu groß.

#### Hilfe-Bildschirm

Drücken Sie die **<HELP** (HILFE)>-Taste, um den Hilfe-Bildschirm anzuzeigen. Wenn die **<HELP** (HILFE)>-Taste beleuchtet ist und Sie diese drücken, werden Informationen zur Behebung des angezeigten Fehlers eingeblendet.

![](_page_26_Picture_25.jpeg)

Wenn Sie während der Anzeige eines Hilfe-Bildschirms die Scroll-Taste ▲ drücken, blättert das Gerät zur vorherigen Seite. Durch Drücken der Scroll-Taste ▼ blättert das Gerät zur nächsten Seite.

Um den Hilfe-Bildschirm zu beenden, drücken Sie erneut die **<HELP** (HILFE)>-Taste.

![](_page_26_Picture_28.jpeg)

- Durch langes Drücken der Scroll-Taste ▲ oder ▼ wird die Seite für etwa 0,5 Sekunden geblättert.
- Der Hilfe-Bildschirm kann auch durch Drücken der **<BACK** (ZURÜCK)>-, **<ON LINE** (ONLINE)>- oder **<CANCEL** (ABBRECHEN)>-Taste geschlossen werden.

### Verwendung des numerischen Tastenfelds

Das numerische Tastenfeld wird verwendet, um Zahlenwerte oder Buchstaben einzugeben.

Durch wiederholtes Drücken werden die aufeinander folgenden Zeichen angezeigt, deren Zuweisung nachstehend angeführt ist.

![](_page_27_Picture_4.jpeg)

Numerisches Tastenfeld

- <1> 1
- <2> 2→a→b→c→2
- $<3>3\rightarrow d\rightarrow e\rightarrow f\rightarrow 3$
- <4> 4→g→h→i→4
- $<5>5\rightarrow j\rightarrow k\rightarrow l\rightarrow 5$
- <6> 6→m→n→0→6
- $<7>7 \rightarrow p \rightarrow q \rightarrow r \rightarrow s \rightarrow 7$
- <8> 8 $\rightarrow$ t $\rightarrow$ u $\rightarrow$ v $\rightarrow$ 8
- $<9>9\rightarrow w\rightarrow x\rightarrow y\rightarrow z\rightarrow 9$
- <0> 0

Das numerische Tastenfeld verfügt auch über zwei weitere Tasten, deren Funktionen nachstehend erläutert werden.

#### <Fn (Fn)>-Taste:

Durch Drücken dieser Taste wird ein Shortcut zur Funktionsnummer angezeigt. (Aktiviert, wenn der Standby-Bildschirm angezeigt wird.) Wenn Sie einen Wert eingeben, werden mit dieser Taste aufeinander folgende Symbole angezeigt.

#### <CLEAR (LÖSCHEN)>-Taste

Wenn Sie ein Kennwort eingeben, wird mit dieser Taste ein einzelnes Zeichen gelöscht.

![](_page_27_Figure_21.jpeg)

• Um "abc" einzugeben, drücken Sie Folgendes:  $<2> \rightarrow$  $<2> \rightarrow <$ **OK** (OK)>-Taste  $\rightarrow <2> \rightarrow <2> \rightarrow <2> \rightarrow$ <**OK** (OK)>-Taste  $\rightarrow <2> \rightarrow <2> \rightarrow <2> \rightarrow <2> \rightarrow$ <**OK** (OK)>-Taste

#### ■ Funktionsnummer-Eingabebildschirm

Wenn "Bereit" auf dem Standby-Bildschirm angezeigt wird, drücken Sie die **<Fn** (Fn)>-Taste und geben Sie dann eine Nummer ein, um das entsprechende Menü anzuzeigen.

![](_page_27_Picture_25.jpeg)

2 Geben Sie auf dem angezeigten Funktionsnummer-Eingabebildschirm eine zwei- oder dreistellige Nummer mit dem numerischen Tastenfeld ein und drücken Sie die <**OK** (OK)>-Taste.

| Function Number            |  |
|----------------------------|--|
| L<br>Enter 1-3digit Number |  |
|                            |  |
|                            |  |
|                            |  |
|                            |  |

Auf dem angezeigten Menü können Sie die aktuelle Einstellung überprüfen und nach Bedarf ändern.

| Function Number | Paper Size 1/1 Pa              | age |
|-----------------|--------------------------------|-----|
| 90              | <b>1 √</b> A6                  |     |
| Enter 1-3digi   | 2 4x6 inch                     | _   |
|                 | 3 Custom                       |     |
|                 |                                |     |
|                 |                                |     |
|                 |                                |     |
|                 | Use Online button to return to | s   |

### Liste der Funktionsnummern

| Funktion-<br>snummer | Menüpunkt der<br>Funktionsnummer                  |
|----------------------|---------------------------------------------------|
| 90                   | Papierformat                                      |
| 91                   | Х-Мав *1                                          |
| 92                   | Y-Maß *1                                          |
| 93                   | Medientyp                                         |
| 94                   | Mediengewicht                                     |
| 100                  | Druckerinformationen drucken<br>(Konfiguration)   |
| 102                  | Druckerinformationen drucken<br>(Nutzungsbericht) |
| 103                  | Druckerinformationen drucken<br>(Fehlerprotokoll) |
| 200                  | Energiesparzeit                                   |
| 202                  | Autom. Abschaltzeit                               |
| 210                  | Fehlerbericht                                     |
| 220                  | Einstellung der Druckposition                     |
| 230                  | Medien-Übertragungseinstellung Schwarz            |
| 231                  | Medien-Übertragungseinstellung Farbe              |
| 234                  | SMR Einstellung                                   |
| 235                  | BG Einstellung                                    |
| 236                  | Trommelreinigung                                  |
| 237                  | Hex-Dump                                          |
| 238                  | Reinigung Transferrolle                           |
| 300                  | Dichte anpassen                                   |
| 301                  | Registrierung anpassen                            |
| 302                  | Druckfarben-Tuningmuster                          |
| 310                  | Dichte Cyan                                       |
| 311                  | Dichte Magenta                                    |
| 312                  | Dichte Gelb                                       |
| 313                  | Dichte Schwarz                                    |
| 314                  | Dichte Weiß                                       |
| 890                  | Abrollvorrichtung Konfig.                         |
| 891                  | Medienform                                        |
| 892                  | Schnittposition anpassen                          |
| 893                  | Sensorkalibrierung *2                             |
| 894                  | Mediengröße überprüfen *2                         |
| 895                  | Schnittmodus                                      |

\*1: Nur aktiviert, wenn Papierformat auf [Benutzerdefiniert] eingestellt ist.

\*2: Einzelheiten finden Sie im "Benutzerhandbuch".

### • Ein- und Ausschalten der Stromversorgung

### Vorsichtsmaßnahmen bei der Stromversorgung

### **MARNUNG**

|              | Schalten Sie nach dem Anschließen<br>oder Trennen eines Netzkabels oder<br>Erdungskabels die Stromversorgung<br>aus. Wenn Sie die Stromversorgung<br>eingeschaltet lassen, kann dies zu einem<br>Brand oder elektrischen Schlag führen.                                                                                        |
|--------------|----------------------------------------------------------------------------------------------------|
| <b>(</b> ) . | Stellen Sie sicher, dass das Erdungskabel<br>korrekt angeschlossen ist. Die Verwendung<br>des Geräts ohne angeschlossenem<br>Erdungskabel kann zu einem Brand oder<br>elektrischen Schlag führen.<br>Wenn Sie kein Erdungskabel anschließen<br>können, wenden Sie sich an den Händler,<br>bei dem Sie das Gerät gekauft haben. |
| $\oslash$ .  | Schließen Sie das Kabel bitte unter<br>keinen Umständen an die Erdung einer<br>Wasserleitung, Gasleitung, Telefonleitung,<br>eines Blitzableiters oder ähnlichem an.<br>Es kann zu einem Brand, elektrischen<br>Schlag oder zu einer Gasexplosion<br>kommen.                                                                   |
| 0.           | Halten Sie das Netzkabel beim Anschließen<br>oder Herausziehen immer am Stecker fest.<br>Wenn Sie am Netzkabel ziehen, kann es<br>beschädigt werden und einen Brand oder<br>elektrischen Schlag verursachen.                                                                                                    |
| 0.           | Stecken Sie das Netzkabel ordnungsgemäß<br>und vollständig in die Steckdose. Wenn<br>es nicht richtig eingesteckt wird, kann es<br>zu einem Brand oder elektrischen Schlag<br>kommen.                                                                                                    |
| 8.           | Das Netzkabel nicht mit feuchten Händen<br>ein- oder ausstecken. Es kann zu einem<br>elektrischen Schlag kommen.                                                                                                    |
| $\Diamond$ . | Treten Sie nicht auf das Netzkabel und<br>stellen Sie keine Gegenstände darauf ab.<br>Das Kabel kann beschädigt werden und<br>einen Brand oder elektrischen Schlag<br>verursachen.                                                                                                    |
| $\Diamond$ . | Verwenden Sie das Netzkabel nicht, wenn<br>es verschnürt oder zusammengebunden<br>ist. Das Kabel kann durch Überhitzung<br>beschädigt werden und einen Brand oder<br>elektrischen Schlag verursachen.                                                                                                    |
| $\bigcirc$ . | Verwenden Sie das Netzkabel bitte nicht,<br>wenn es beschädigt ist. Es kann zu einem<br>Brand oder elektrischen Schlag führen.                                                                                                    |
| $\bigcirc$ . | Stecken Sie nicht zu viele Netzkabel in<br>eine einzelne Steckdose. Es kann zu einem<br>Brand oder elektrischen Schlag führen.                                                                                                    |

![](_page_29_Picture_5.jpeg)

### Bedingungen der Stromversorgung

Die nachfolgenden Bedingungen sind für die Stromversorgung erforderlich.

Spannung: 110 - 127 VAC (Bereich 99 - 140 VAC) 220 - 240 VAC (Bereich 198 - 264 VAC)

Frequenz: 50/60 Hz ± 2 %

![](_page_30_Picture_5.jpeg)

- Bei instabiler Spannung sollte ein Spannungsregulator verwendet werden.
- Der maximale Stromverbrauch des Geräts beträgt 1200 W. Achten Sie darauf, dass die Stromversorgung ausreichend ist.
- Der Betrieb kann bei Verwendung einer unterbrechungsfreien Stromversorgung (USV) oder eines Inverters nicht gewährleistet werden. Verwenden Sie keine UVS-Geräte oder Wechselrichter.

### Anschließen eines **Netzkabels**

![](_page_30_Picture_10.jpeg)

Stecken Sie das mitgelieferte Netzkabel sicher in den Netzanschluss des Geräts.

![](_page_30_Picture_12.jpeg)

Schließen Sie den Netzstecker an eine 2 Steckdose an.

### Einschalten der Stromversorgung

Halten Sie die <**POWER** (EIN/AUS)>-Taste ca. 1 Sekunde lang gedrückt.

Wenn das Gerät eingeschaltet ist, beginnt die LED-Lampe an der <**POWER** (EIN/AUS)>-Taste zu leuchten.

![](_page_31_Figure_4.jpeg)

### Memo

 Wenn das Gerät startet, wird das OKI-Logo auf der LCD-Anzeige des Bedienfelds angezeigt. Nach kurzer Zeit erscheint die Ruheanzeige und das Drucken ist möglich.

### Ausschalten der Stromversorgung

Halten Sie die <**POWER** (EIN/AUS)>-Taste ca. 1 Sekunde lang gedrückt.

![](_page_31_Picture_9.jpeg)

"Herunterfahren. 3Warten. Drucker schaltet sich aus." wird auf dem Bedienfeld angezeigt und die LED-Lampe an der <**POWER** (EIN/AUS)>-Taste blinkt etwa im 1-Sek.-Takt.

Warten Sie einen Moment, bis sich das Gerät automatisch ausschaltet und die LED-Lampe an der **POWER** (EIN/ AUS)>-Taste erlischt.

![](_page_31_Picture_12.jpeg)

 Das Gerät wird zum Ausschalten gezwungen, wenn Sie die <**POWER** (EIN/AUS)>-Taste für fünf Sekunden oder länger drücken und halten. Machen Sie dies nur, wenn Probleme auftreten. Informationen zu Problemen mit dem Gerät finden Sie in der "Wartungsanleitung".

![](_page_31_Picture_14.jpeg)

- Berühren Sie den Netzstecker oder die Steckdose nie mit nassen Händen. Es besteht die Gefahr eines elektrischen Schlags.
- Sie dürfen keine Metallobjekte, wie z. B. Schraubendreher, in die Steckdosen stecken. Es besteht die Gefahr eines elektrischen Schlags.

### • Verbindung mit PC herstellen

In diesem Abschnitt wird erläutert, wie Sie den Drucker mit einem Computer verbinden, und wie Sie die Druckertreiber von der beiliegenden Software-DVD-ROM installieren. Für die Installation benötigen Sie einen Computer mit einem integrierten DVD-Laufwerk.

### Ablauf bei der Treiberinstallation auf einem Computer

![](_page_32_Figure_4.jpeg)

### Betriebssystemumgebung

Dieser Drucker untstützt die nachstehend angeführten Betriebssysteme (OS).

- Windows 10/Windows 10 (64-Bit-Version)
- Windows 8.1/Windows 8.1 (64-Bit-Version)
- Windows 8/Windows 8 (64-Bit-Version)
- Windows Server 2016
- Windows Server 2012 R2
- Windows Server 2012
- Windows 7/Windows 7 (64-Bit-Version)
- Windows Server 2008 R2
- Windows Server 2008/Windows Server 2008 (x64-Version)
- \* Unter Windows 10, Windows 8.1 und Windows 8 wird nur der Desktop-Modus unterstützt.

### Anschließen der Kabel

Dieser Drucker lässt sich mit einem Computer oder Netzwerk verbinden.

Er verfügt standardmäßig über einen LAN (Netzwerk)- und USB-Schnittstellenanschluss. Ein LAN-Kabel kann für die Verbindung mit einem Netzwerk verwendet werden, während ein USB-Kabel für die Verbindung mit einem Computer benutzt wird.

### Verbindung über LAN-Kabel

Wenn der Drucker mit einem LAN (Ethernet\*) oder einem anderen Netzwerk verbunden wird, kann er von allen Computern im Netzwerk genutzt werden.

\* Dieser Drucker ist mit einer Netzwerkschnittstelle ausgestattet, die mit dem 10BASE-T/100BASE-TX/1000BASE-T-Standard kompatibel ist.

![](_page_34_Picture_7.jpeg)

### Hinweis

- Schließen Sie das Kabel an, nachdem Sie die Einstellungen dieses Druckers abgeschlossen haben.
- Wenn das Kabel vor dem Gerät verlegt wird, verwenden Sie die an der Abrollvorrichtung angebrachten Kabelklemmen.
- Es können Probleme beim Betrieb der Abrollvorrichtung vermieden werden, wenn das Kabel durch die Klemmen geführt wird.
- Vorzubereitende Gegenstände

![](_page_34_Figure_13.jpeg)

### Hinweis

- LAN-Kabel oder Hubs sind nicht im Lieferumfang enthalten. Wenn Sie ein LAN-Kabel (Kategorie 5e oder höher, gedrehtes Kabel, gerade) und einen Hub benötigen, müssen Sie diese bereitstellen.
- Die erste werkseitige Standardeinstellung der Admin-Einstellung ist "Gigabit-Netzwerk:Deaktivieren" Diese Einstellung muss geändert werden, um eine 1000BASE-T-Verbindung zu nutzen.
   Einstellungsverfahren: Geben Sie auf dem Bedienfeld Ihr Kennwort unter [Admin-Einstellung] ein und wählen Sie [Netzwerkeinstellung] > [Gigabit-Netzwerk] > [Aktivieren].

### ■ Ein LAN-Kabel anschließen

 Verbinden Sie das LAN-Kabel mit dem LAN (Netzwerk)-Schnittstellenanschluss (1).

![](_page_34_Picture_19.jpeg)

Schließen Sie das andere Ende des LAN-2 Kabels an den Hub-Anschluss an (2).

![](_page_35_Picture_2.jpeg)

LAN-Kabel

### Verbindung über USB-Kabel

Verwenden Sie diesen Anschluss, wenn Sie den Drucker mit einem USB-Kabel an den Computer anschließen.

![](_page_35_Figure_6.jpeg)

# USB-Kabel

![](_page_35_Picture_8.jpeg)

- Ein USB-Kabel ist nicht im Lieferumfang enthalten. Sie • müssen ein USB 2.0-Kabel vorbereiten, das länger als zwei Meter ist.
- Wenn Sie die Verbindung über den USB 2.0 Hi-Speed-Modus herstellen möchten, müssen Sie ein Hi-Speed USB 2.0-Kabel vorbereiten.
- USB 3.0 wird nicht unterstützt.

#### ■ Ein USB-Kabel anschließen

Achten Sie auf die korrekte Ausrichtung des Anschlusses und schließen Sie das quadratische Ende des USB-Kabels an den Drucker an (1).

![](_page_36_Picture_3.jpeg)

2 Schließen Sie das andere (flache) Ende des USB-Kabels an den Computer an (2).

![](_page_36_Picture_5.jpeg)

![](_page_36_Picture_6.jpeg)

- Stecken Sie das USB-Kabel nicht in den LAN (Netzwerk)-Schnittstellenanschluss. Andernfalls kann es zu einer Fehlfunktion des Druckers kommen.
- Verbinden oder trennen Sie das USB-Kabel nicht, während der Computer oder Drucker eingeschaltet ist. Andernfalls kann es zu einer Fehlfunktion des Druckers kommen.

![](_page_36_Picture_9.jpeg)

 Konfigurieren Sie die USB-Übertragungsrate des Druckers mit dem Bedienfeld gemäß der Übertragungsrate (Geschwindigkeit) des USB-Anschlusses des Computers.

### Installieren des Druckertreibers

### Netzwerkverbindung

Um den Drucker über eine Netzwerkverbindung mit einem Computer zu verbinden, richten Sie zuerst die IP-Adresse des Druckers ein. Installieren Sie als nächstes den Druckertreiber auf dem Computer.

Wenn im Netzwerk kein DHCP- oder BOOTP-Server vorhanden ist, muss die IP-Adresse am Computer und Drucker manuell eingerichtet werden.

Einstellungen von festen IP-Adressen, die durch den hauseigenen Netzwerk-Administrator, Provider oder Router-Hersteller angegeben werden, müssen ebenfalls manuell eingerichtet werden.

#### Einrichtungsvorgang

![](_page_36_Figure_17.jpeg)

### Hinweis

- Durch eine falsche IP-Adresse kann das Netzwerk zusammenbrechen und eine Verbindung mit dem Internet verhindern. Überprüfen Sie mit Ihrem hauseigenen Netzwerk-Administrator oder Internet Service Provider die auf dem Drucker einzustellende IP-Adresse, usw.
- Die Server (DHCP, usw.) im Netzwerk hängen von der Netzwerkumgebung ab. Erkundigen Sie sich bei Ihrem hauseigenen Netzwerkadministrator, Internet Service Provider oder Router-Hersteller, um detaillierte Informationen zu erhalten.
- Für die Installation sind PC-Administratorrechte erforderlich.
- Sofern nicht anders angegeben, gilt die unter "Verbindung mit PC herstellen" (P.33) beschriebene Vorgehensweise für Windows 10. Je nach Betriebssystem können die Bildschirme und Vorgehensweisen abweichen.

#### Einstellen der IP-Adresse des Druckers auf dem Bedienfeld

![](_page_37_Picture_2.jpeg)

- Bei Konfiguration über ein kleines Netzwerk, das das Gerät mit einem einzelnen Computer verbindet, stellen Sie die folgende IP-Adresse (gemäß RFC1918) ein.
  - Computer
    - IP-Adresse: Jede beliebige von 192.168.0.1 bis 254
    - Subnetzmaske: 255.255.255.0
    - Standard-Gateway: Nicht verwendet
    - DNS-Server: Nicht verwendet
  - Drucker
    - IP-Adresseinstellungen: Manuell
       192.168.0.1 bis 254 (verwenden Sie eine Adresse, die von der im Computer abweicht.)
    - Subnetzmaske: 255.255.255.0
    - Standard-Gateway: 0.0.0.0
    - Netzwerkgröße: Klein

In diesem Beispiel wird die Konfiguration der folgenden Einstellungen dargestellt. IP-Adresse: 192.168.0.3 (Computer) 192.168.0.2 (Drucker) Subnetzmaske: 255.255.255.0 Gateway-Adresse: 192.168.0.1

 Drücken Sie entweder die Scroll-Taste
 ▲ oder ▼ auf dem Bedienfeld, um den Bildschirm "Funktionen" anzuzeigen.

| Functions                                  | 1/1 Page |
|--------------------------------------------|----------|
| 1 Configuration                            |          |
| 2 Print Information                        |          |
| 3 Menus                                    |          |
| 4 💽 Admin Setup                            |          |
| 5 - Print Statistics                       |          |
| 6 Calibration                              |          |
| ◯ Use Online button to return to standby s | creen.   |

 2 Drücken Sie mehrmals die Scroll-Taste
 ▼, um [Admin-Einstellung (Admin Setup)] auszuwählen und drücken Sie dann die <OK (OK)>-Taste.

![](_page_37_Figure_18.jpeg)

Geben Sie das Administrator-Kennwort mithilfe des numerischen Tastenfelds ein.

Das werksseitig eingestellte Kennwort ist 999999. Drücken Sie die **OK** (OK)>-Taste nach Eingabe jedes Zeichens.

| Enter Password                                 |
|------------------------------------------------|
| *****                                          |
| (6 - 12 digits)                                |
| -                                              |
|                                                |
|                                                |
|                                                |
|                                                |
|                                                |
| Use Online button to return to standby screen. |

![](_page_37_Picture_22.jpeg)

5

Drücken Sie die <**OK** (OK)>-Taste.

Prüfen Sie, ob [**Netzwerkeinstellung** (Network Setup)] ausgewählt ist, und drücken Sie anschließend die **<OK** (OK)>-Taste.

| Admin Setup     | 1/2 Page |
|-----------------|----------|
| 1 Network Setup |          |
| 2 USB Setup     |          |
| 3 Print Setup   |          |
| 4 PS Setup      |          |
| 5 PCL Setup     |          |
| 6 Color Setup   |          |
| 7 8 ↑ / ↓ Page  |          |

 Drücken Sie mehrmals die Scroll-Taste
 ▼, um [IP Adresse Set (IP Address Set)] auszuwählen, und drücken Sie dann die <OK (OK)>-Taste.

![](_page_37_Figure_27.jpeg)

Um die IP-Adresse manuell einzustellen, drücken Sie die Scroll-Taste ▼, wählen Sie [**Manuell** (Manual)] und drücken Sie dann die **<OK** (OK)>-Taste.

 $\rightarrow$  Weiter mit Schritt 8.

| Network Setup  | IP Address Set                        | 1/1 Page       |
|----------------|---------------------------------------|----------------|
| TCP/IP         | 1 Auto                                |                |
| 2 NetBIOS ove  | <b>2 ✓</b> Manual                     |                |
| 🕄 IP Address S |                                       |                |
| 4 Web          |                                       |                |
| 5 Telnet       |                                       |                |
| 6 FTP          |                                       |                |
| 7811 ₽         | <ul> <li>Use Online button</li> </ul> | to return to s |

Wenn Sie eine IP-Adresse automatisch erhalten, vergewissern Sie sich, dass [**Automatisch** (Auto)] ausgewählt ist, und drücken Sie die <**OK** (OK)>-Taste.  $\rightarrow$  Weiter mit Schritt 14.

| Network Setup | IP Address Set    | 1/1 Page       |
|---------------|-------------------|----------------|
| TCP/IP        | <b>1</b> ✔Auto    |                |
| 2 NetBIOS ove | 2 Manual          |                |
| IP Address :  | 8                 |                |
| 4 Web         |                   |                |
| 5 Telnet      |                   |                |
| 6 FTP         |                   |                |
| [7][8]↑/↓P    | Use Online button | to return to s |

 Drücken Sie mehrmals die Scroll-Taste
 ▼, um [IPv4 Adresse (IPv4 Address)] auszuwählen, und drücken Sie dann die
 <OK (OK)>-Taste.

![](_page_38_Figure_7.jpeg)

9 Drücken Sie die Scroll-Taste ▲ und ▼ oder das numerische Tastenfeld, um die ersten drei Ziffern der IP-Adresse einzugeben, und drücken Sie dann die <OK (OK)>-Taste. Gehen Sie gleichermaßen vor, um die nächsten 3 Ziffern einzugeben. Wenn alle Eingaben abgeschlossen sind, drücken Sie die <BACK (ZURÜCK)>-Taste.

Drücken Sie die **<OK** (OK)>-Taste, um zum nächsten Kästchen zu gelangen.

| Network Setup  | IPv4 Address                     |
|----------------|----------------------------------|
|                | ✓ 192. 168. 0. 2                 |
| 2 NetBIOS ove  |                                  |
| 3 IP Address S |                                  |
| IPv4 Address   |                                  |
| 5 Subnet Mask  |                                  |
| 6 Gateway Add  |                                  |
| 78↑/↓Pa        | Use Online button to return to s |

### Hinweis

- Die IP-Adresse auf dem Bildschirm ist ein Beispiel. Erkundigen Sie sich bei Ihrem hauseigenen Netzwerk-Administrator nach dem tatsächlich einzugebenden Wert.
- Drücken Sie die Scroll-Taste ▼, um [Subnet Mask (Subnet Mask)] auszuwählen, und drücken Sie dann die <OK (OK)>-Taste.

![](_page_38_Figure_14.jpeg)

11 Geben Sie die Subnetzmaske auf die gleiche Weise wie die IP-Adresse ein. Wenn alle Eingaben abgeschlossen sind, drücken Sie die **<BACK** (ZURÜCK)>-Taste.

| Network Setup  | Subnet Mask                      |
|----------------|----------------------------------|
| TCP/IP         | ✓ 255. 255. 255. 0               |
| 2 NetBIOS ove  | _                                |
| 3 IP Address S |                                  |
| 4 IPv4 Address |                                  |
| Subnet Mask    |                                  |
| 6 Gateway Add  |                                  |
| 7 8 ↑ / ↓ Pa   | Use Online button to return to s |

12 Drücken Sie die Scroll-Taste ▼, um [Gateway Adresse (Gateway Address)] auszuwählen, und drücken Sie dann die <**OK** (OK)>-Taste.

| Network Setup         | 1/3 Page |
|-----------------------|----------|
| 1 TCP/IP              |          |
| 2 NetBIOS over TCP    |          |
| 3 IP Address Set      |          |
| 4 IPv4 Address        |          |
| 5 Subnet Mask         |          |
| 6 Gateway Address     |          |
| <b>7 8</b> ↑ / ↓ Page |          |

**13** Geben Sie die Gateway-Adresse auf die gleiche Weise wie die IP-Adresse ein. Wenn alle Eingaben abgeschlossen sind, drücken Sie die **<BACK** (ZURÜCK)>-Taste.

![](_page_39_Picture_4.jpeg)

**14** Drücken Sie die **ON LINE** (ONLINE)>-Taste, um die Netzwerkeinstellungen zu beenden.

![](_page_39_Figure_6.jpeg)

Konfiguration der IP-Adresse und anderer Einstellungen auf dem Computer

![](_page_39_Picture_8.jpeg)

• Wenn Ihr Computer bereits über eine IP-Adresse und weitere konfigurierte Einstellungen verfügt, oder eine IP-Adresse automatisch bezogen wird, gehen Sie weiter zu "Installieren des Druckertreibers" (P.41).

Schalten Sie den Computer ein und starten Sie Windows.

Klicken Sie auf [Start (Start)], und wählen Sie dann [Systemsteuerung (Control panel)] im [Windows-System (Windows System)].

![](_page_39_Figure_12.jpeg)

 Klicken Sie auf [Netzwerkstatus und -aufgaben anzeigen (View network status and tasks)].

| _                |                                                                                                    |           |                                                                                                  |                             |    |   |
|------------------|----------------------------------------------------------------------------------------------------|-----------|--------------------------------------------------------------------------------------------------|-----------------------------|----|---|
| Control Panel    |                                                                                                    |           |                                                                                                  | -                           |    | × |
| ← → ~ ↑ 🖾        | > Control Panel >                                                                                                    |           | ~ ō                                                                                              | Search Control Pane         | d. | P |
| File Edit View T | ools                                                                                                    |           |                                                                                                  |                             |    |   |
| Adjust y         | rour computer's settings                                                                                                    |           |                                                                                                  | View by: Category           | -  |   |
|                  | System and Security<br>Review your computer's status<br>Save backup copies of your files with File History<br>Backup and Restore (Windows 7) | <u>88</u> | User Accounts                                                                                    |                             |    |   |
| ٩                | Network and Internet<br>Connect to the Internet<br>View network status and tasks                                                             | <b>S</b>  | Appearance and Pe<br>Clock, Language, at<br>Add a language<br>Change input methods               | ersonalization<br>nd Region |    |   |
| -                | Hardware and Sound<br>View devices and printers<br>Add a device<br>Adjust commonly used mobility settings                                    | G         | Change date, time, or nu<br>Ease of Access<br>Let Windows suggest set<br>Optimize visual display | amber formats               |    |   |
| Ĩ                | Programs<br>Uninstall a program                                                                                                    |           |                                                                                                  |                             |    |   |
|                  |                                                                                                    |           |                                                                                                  |                             |    |   |

**4** Klicken Sie auf [**Adaptereinstellungen ändern** (Change adapter settings)].

![](_page_39_Figure_16.jpeg)

![](_page_39_Picture_17.jpeg)

Klicken Sie auf das Symbol mit dem Namen des Netzwerkadapters.

| P Network Connections                                                  |     |             | -        |          | ×    |
|------------------------------------------------------------------------|-----|-------------|----------|----------|------|
| ← → ~ ↑ 😨 > Control Panel > Network and Internet > Network Connections | v Ö | Search Netw | ork Conn | rections | P    |
| File Edit View Advanced Tools                                          |     |             |          |          |      |
| Organize 🔻                                                             |     |             | 8        |          | ?    |
| Ethernet<br>Unidentified network<br>Intel(R) Ethernet Connectio        |     |             |          |          |      |
|                                                                        |     |             |          |          |      |
|                                                                        |     |             |          |          |      |
|                                                                        |     |             |          |          |      |
|                                                                        |     |             |          |          |      |
|                                                                        |     |             |          |          |      |
|                                                                        |     |             |          |          |      |
|                                                                        |     |             |          |          |      |
| 2 items                                                                |     |             |          |          | 80 R |

#### 6 Klicken Sie im Bildschirm "Ethernet-Status" auf [**Eigenschaften** (Properties)].

![](_page_40_Picture_2.jpeg)

7 Wählen Sie [Internetprotokollversion 4 (TCP/IPv4) (Internet Protocol Version 4 (TCP/IPv4))] und klicken Sie auf [Eigenschaften (Properties)].

| Ethernet Properties ×                                                                                                    |
|----------------------------------------------------------------------------------------------------|
| Networking Sharing                                                                                                    |
| Connect using:                                                                                                    |
| Ethemet Connection                                                                                                    |
| Configure This connection uses the following items:                                                                                                    |
|                                                                                                    |
| Install Uninstall Properties Description                                                                                                    |
| Iransmission Control Protocol/Internet Protocol. The default<br>wide area network protocol that provides communication<br>across diverse interconnected networks. |
| Close Cancel                                                                                                    |

Geben Sie IP-Adresse, Subnetzmaske, Standard-Gateway und DNS-Server ein und klicken Sie auf [OK (OK)].

| Internet Protocol Version 4 (TCP/IPv4)                                                                                | Properties                                                           | $\times$ |
|----------------------------------------------------------------------------------------------------|----------------------------------------------------------------------|----------|
| General                                                                                                    |                                                                      |          |
| You can get IP settings assigned auton<br>this capability. Otherwise, you need to<br>for the appropriate IP settings. | natically if your network supports<br>ask your network administrator |          |
| Obtain an IP address automatical                                                                                      | ly                                                                   |          |
| • Use the following IP address:                                                                                       |                                                                      |          |
| IP address:                                                                                                    | 192.168.0.3                                                          |          |
| Subnet mask:                                                                                                    | 255 . 255 . 255 . 0                                                  |          |
| Default gateway:                                                                                                    | 192.168.0.1                                                          |          |
| Obtain DNS server address auton                                                                                       | natically                                                            |          |
| Use the following DNS server add                                                                                      | resses:                                                              |          |
| Preferred DNS server:                                                                                                 |                                                                      |          |
| Alternate DNS server:                                                                                                 |                                                                      |          |
| Validate settings upon exit                                                                                           | Advanced                                                             |          |
|                                                                                                    | OK Cance                                                             | el l     |

### Memo

- Bei automatischer Erfassung der IP-Adresse vom DHCP-Server wählen Sie [IP-Adresse automatisch beziehen (Obtain an IP address automatically)], ohne eine IP-Adresse einzugeben.
- Wenn kein Standard-Gateway oder DNS-Server verwendet wird, lassen Sie diese Adressen aus.
- **9** Schließen Sie den Bildschirm "Ethernet-Eigenschaften".
- Installieren des Druckertreibers
- Überprüfen Sie, ob der Drucker mit dem Computer verbunden ist, und schalten Sie das Gerät ein.

Referenz

- "Verbindung über LAN-Kabel" (P.35)
- Legen Sie die "Software-DVD-ROM" in den Computer ein und klicken Sie auf die Meldung zur Erkennung der DVD, wenn diese am unteren Bildschirmrand angezeigt wird.

![](_page_40_Picture_16.jpeg)

Δ

3 Wenn der Bildschirm der Bedienungsauswahl für die DVD-ROM angezeigt wird, klicken Sie auf [**Setup. exe ausführen** (Run Setup.exe)].

![](_page_41_Picture_2.jpeg)

Wenn das Fenster "Benutzerkontensteuerung" angezeigt wird, klicken Sie auf [Ja].

5 Lesen Sie die "Softwarelizenzvereinbarung" durch und klicken Sie auf [**Ich stimme zu** (Accept)].

![](_page_41_Picture_5.jpeg)

6 Wählen Sie [**Netzwerk** (Network)] aus und klicken Sie dann auf [**Weiter** (Next)].

| terface Sele        | ction                                                                                               |                                                                     |  |
|---------------------|----------------------------------------------------------------------------------------------------|---------------------------------------------------------------------|--|
| lect your desired d | evice and computer interface, and i                                                                 | click "Next".                                                       |  |
| •                   | Network<br>Conset the device to the network; and<br>It can be used with multiple competers.         | use with a computer connected with network.                         |  |
|                     | USB connection<br>Use by correcting the device and comp<br>Before clicking [Nex], case of the PC is | puter by USB cable one-to-one.<br>I the device using the USB cable. |  |
|                     |                                                                                                    |                                                                     |  |
|                     |                                                                                                    |                                                                     |  |
|                     |                                                                                                    |                                                                     |  |

7 Der Treiber sucht nach Druckern. Nachdem unterstützte Drucker erkannt wurden, wählen Sie Ihren Drucker aus der Liste aus und klicken Sie auf [**Weiter** (Next)].

![](_page_41_Picture_9.jpeg)

8 Klicken Sie auf [Optionale Software installieren (Install Optional Software)].

| Setup -Install Optional Software-                               | - • ×                                      |
|-----------------------------------------------------------------|--------------------------------------------|
| OKI Device Name Pro 1050, Interface Network                     | 🚺 Heb 🛄 User's Manual                      |
| 1. Install Optional Software                                    |                                            |
| 1. Install Optional Software > 2. Device Settings > 3. Complete |                                            |
|                                                                 | Bain Menu                                  |
| Install Optional Software                                       | Install the driver and aofflware to the PC |
| Custom Install                                                  |                                            |
|                                                                 |                                            |
|                                                                 |                                            |
|                                                                 |                                            |
|                                                                 |                                            |
|                                                                 |                                            |
|                                                                 |                                            |
| Interface Selection Device Selection                            | Next                                       |
| Device Selection                                                | Nett                                       |

**9** Nach Abschluss der Installation, klicken Sie auf [**Abgeschlossen** (Complete)].

| KI Device Name P      | o 1050, Interface Network | 🚺 Heb 🔝             | User's Manual |
|-----------------------|---------------------------|---------------------|---------------|
| all Optional So       | ftware                    |                     |               |
|                       |                           |                     |               |
|                       |                           |                     |               |
|                       |                           |                     |               |
|                       |                           |                     |               |
| Software<br>PCL6 Druw | Status                    | tratalaton progress |               |
|                       |                           |                     |               |
|                       |                           |                     |               |
|                       |                           |                     |               |
|                       |                           |                     |               |
|                       |                           |                     |               |
|                       |                           |                     |               |
|                       |                           |                     |               |
|                       |                           |                     |               |
|                       |                           |                     |               |
|                       |                           |                     |               |
|                       |                           |                     |               |

Das Netzwerk-Administrator-Kennwort und die Sprache des Bedienfelds kann nach Bedarf auf diesem Bildschirm geändert werden.

Wenn keine Änderungen erforderlich sind oder diese abgeschlossen wurden, klicken Sie auf [**Weiter** (Next)].

![](_page_42_Picture_3.jpeg)

Klicken Sie auf [**Beenden** (Exit)] > [**Ja** (Yes)].

| Device Name Pro 1959, Interface Network           3. Complete           1 Install Optional Software > 2. Device Settings > 3. Complete | 🔴 Heb 💭 🛄 User's Manual                                                                                                    |
|----------------------------------------------------------------------------------------------------|----------------------------------------------------------------------------------------------------|
| Customer Registration                                                                                                    | (Customer Registration)<br>Bhow the Customer Registration Web site.                                                         |
| Information<br>Clean per to get the set<br>registration                                                                                | n underer registraten before ender<br>in et funge without professioner underer<br>19 10 10 10 10 10 10 10 10 10 10 10 10 10 |
| Back                                                                                                    | Exit                                                                                                    |

- 12 Durch Klicken auf [Ja] wird ein Web-Browser gestartet und der Bildschirm der Benutzerregistrierung geöffnet. Folgen Sie den Anweisungen auf dem Bildschirm, um die Benutzerregistrierung abzuschließen.
- **13** Klicken Sie auf [**Start** (Start)] und wählen Sie [**Systemsteuerung** (Control Panel)] im [**Windows-System** (Windows System)].

![](_page_42_Figure_8.jpeg)

Klicken Sie auf [Geräte und Drucker anzeigen (View devices and printers)].

| Adjust                                                                                                    | your computer's settings                                                                                                    | View by: Category -                                                                                                    |
|----------------------------------------------------------------------------------------------------|----------------------------------------------------------------------------------------------------|----------------------------------------------------------------------------------------------------|
| <ul> <li></li> <li></li> <li><th>System and Security<br/>Rolew you compatify status<br/>Sort busice goes of your file with File Hatery<br/>Busing and Roston (Windows 7)<br/>Network and Roston (Windows<br/>Network with a status and take<br/>Hardworkers and Sound<br/>Your Actions take file with the status<br/>Add a closes) year Media Wings</th><th>User Accounts<br/>Charge account type<br/>Appearance and Personalization<br/>Add Language, and Region<br/>Add Langue reach methods<br/>Charge risker methods<br/>Charge risker two methods formats<br/>Charge accounts and the second second sec</th></li></ul> | System and Security<br>Rolew you compatify status<br>Sort busice goes of your file with File Hatery<br>Busing and Roston (Windows 7)<br>Network and Roston (Windows<br>Network with a status and take<br>Hardworkers and Sound<br>Your Actions take file with the status<br>Add a closes) year Media Wings | User Accounts<br>Charge account type<br>Appearance and Personalization<br>Add Language, and Region<br>Add Langue reach methods<br>Charge risker methods<br>Charge risker two methods formats<br>Charge accounts and the second second sec |
|                                                                                                    | Programs<br>Uninstall a program                                                                                                    | Cypernice visues espany                                                                                                    |

**15** Vergewissern Sie sich, dass das Pro1050-Symbol angezeigt wird.

![](_page_42_Picture_12.jpeg)

![](_page_42_Picture_13.jpeg)

Hinweis

 Wenn Sie nach Installation des Druckertreibers auf [Testseite drucken (Print Test Page)] im nachstehenden Bildschirm klicken, ist das Layout des Bildes im Druckergebnis beim Drucken einer Testseite schief; dies ist auf das verwendete Betriebssystem zurückzuführen. Dies ist kein Fehler. Es liegt am Betriebssystem, das Bilder auf Papier der Formate A4 oder Letter überträgt, welche vom Gerät nicht unterstützt werden.

| and an i     |            |            |                  |          |                |
|--------------|------------|------------|------------------|----------|----------------|
| nerai Sharin | g Ports    | Advanced   | Color Management | Security | Device Options |
| <b>\$</b>    | Pro105     | 0 PCL6     |                  |          |                |
|              |            |            |                  |          |                |
| ocation:     |            |            |                  |          |                |
| comment:     |            |            |                  |          |                |
|              |            |            |                  |          |                |
|              |            |            |                  |          |                |
| lodek        | Dre 1050   | DCL6       |                  |          |                |
| Fortune      | FIGIOSC    | PCLU       |                  |          |                |
| Color: Ves   |            |            | Paper availabl   | e        |                |
| Double-sid   | ed: No     |            | Au fin           |          |                |
| Staple: No   |            |            | 4 x 0in          |          |                |
| Sneed-Unk    | nown       |            |                  |          |                |
| Maximum      | resolution | v 1200 dni |                  |          | ~              |
|              | contactor  | . 1200 apr |                  |          |                |
|              |            | Pr         | references       | Print    | Test Page      |
|              |            |            |                  |          | 2              |
|              |            |            |                  |          |                |
|              |            |            |                  |          |                |
|              |            |            |                  |          |                |
|              |            |            |                  |          |                |

### Verbindung über USB herstellen

### Hinweis

- Vergewissern Sie sich, dass der Drucker ausgeschaltet ist.
- Für die Installation sind PC-Administratorrechte erforderlich.
- Sofern nicht anders angegeben, betrifft die hier beschriebene Vorgehensweise Windows 10. Je nach Betriebssystem können die Bildschirme und Vorgehensweisen abweichen.

#### ■ Einrichtungsvorgang

Schalten Sie den Drucker ein.

Schalten Sie den Computer ein.

Installieren Sie den Druckertreiber.

- Schalten Sie die Stromversorgung des Druckers ein.
- 2 Schalten Sie den Computer ein und starten Sie Windows.
- 3 Legen Sie die "Software-DVD-ROM" in den Computer ein und klicken Sie auf die Meldung zur Erkennung der DVD, wenn diese am unteren Bildschirmrand angezeigt wird.

![](_page_43_Picture_13.jpeg)

 Wenn der Bildschirm der
 Bedienungsauswahl für die DVD-ROM angezeigt wird, klicken Sie auf [Setup. exe ausführen (Run Setup.exe)].

| DVE     | D Drive (E:) OKI                                      |
|---------|-------------------------------------------------------|
| Choos   | e what to do with this disc.                          |
| Install | or run program from your media                        |
| окі     | Run Setup.exe                                         |
|         |                                                       |
| Other   | choices                                               |
| Other   | choices<br>Open folder to view files<br>File Explorer |

- 5 Wenn das Fenster "Benutzerkontensteuerung" angezeigt wird, klicken Sie auf [Ja].
- 6 Lesen Sie die "Softwarelizenzvereinbarung" durch und klicken Sie auf [**Ich stimme zu** (Accept)].

| OKI                                                                                                    |                                                                            | () Help                                | ) Q2           | User's Manual                                                             |   |
|----------------------------------------------------------------------------------------------------|----------------------------------------------------------------------------|----------------------------------------|----------------|---------------------------------------------------------------------------|---|
| Welcome                                                                                                    |                                                                            |                                        |                |                                                                           |   |
| You need to accept the following<br>DVD/CD.                                                                                                    | "Software License Agreement"                                               | " in order to use this                 | English - Eng  | lah                                                                       |   |
| Please read the "Software Lice<br>agree to the terms of the agree                                                                                                    | rse Agreement" carefully and se<br>nent. Choosing "Disagree" will          | elect "Accept" when you<br>exit setup. |                |                                                                           |   |
| Man Janu (parte)                                                                                                    |                                                                            |                                        |                |                                                                           | _ |
| protected<br>to a device agree to be device of the last                                                                                                    | hat your generative generative                                             |                                        |                |                                                                           |   |
| the second second secon | a service advect of expression<br>in addition of expression of these large | former officers in                     | Array wells "  | anari (dear) it<br>da idan a                                              |   |
|                                                                                                    |                                                                            |                                        |                | A I Pougl Ober<br>I of Pougl Ober<br>I Operation for<br>I Operation Agent |   |
|                                                                                                    |                                                                            |                                        |                |                                                                           |   |
|                                                                                                    | and the of participant is the                                              | ndar prijet, sjite i prij te           | caroor lideous |                                                                           | _ |
|                                                                                                    |                                                                            |                                        |                |                                                                           |   |

Wählen Sie [**USB-Verbindung** (USB connection)] und klicken Sie auf die Schaltfläche [**Weiter** (Next)].

| OKI                      | Heb La                                                                                                    | User's Manual |
|--------------------------|----------------------------------------------------------------------------------------------------|---------------|
| Interface Select         | on                                                                                                    |               |
| select your desired devi | e and computer interface, and click "Next".                                                                                                    |               |
| · H                      | Network<br>Consid the device to the network; and use with a computer connected with network;<br>It can be used with multiple competence.                           |               |
| •                        | USB connection<br>Usa ty connecting the device and computer by USB colle one-to-one.<br>Settine clicking (Next), connect the PC is the device using the USB colle. |               |
|                          |                                                                                                    |               |
|                          |                                                                                                    |               |
|                          |                                                                                                    |               |
|                          |                                                                                                    |               |

8 Wählen Sie das erkannte Gerät aus und klicken Sie auf [**Weiter** (Next)].

![](_page_44_Picture_2.jpeg)

9 Klicken Sie auf [**Optionale Software installieren** (Install Optional Software)], um die Installation zu starten.

![](_page_44_Picture_4.jpeg)

Nach Abschluss der Installation, klicken Sie auf [**Abgeschlossen** (Complete)].

![](_page_44_Picture_6.jpeg)

11 Das Netzwerk-Administrator-Kennwort und die Sprache des Bedienfelds kann nach Bedarf auf diesem Bildschirm geändert werden. Wenn keine Änderungen erforderlich

sind oder diese abgeschlossen wurden, klicken Sie auf [**Weiter** (Next)].

|                  | Device Name Pro 1950, Interface (1950, connection |                                                                        |
|------------------|---------------------------------------------------|------------------------------------------------------------------------|
| OKI              |                                                   | 🚺 Heb 🛄 User's Manual                                                  |
| 2. Device        | Settings                                          |                                                                        |
|                  |                                                   |                                                                        |
| 1. Paras Opeonas | Setware > 2. Device Settings > 3. Compete         |                                                                        |
|                  |                                                   | Man Menu                                                               |
| 1 6              | Administrator Password Settings                   | Tel De basis ferre canded for the desire                               |
|                  |                                                   | Tems already set on the device do not need to be set again on the DVD. |
| 2 🚱              | Language Settings                                 |                                                                        |
|                  |                                                   |                                                                        |
|                  |                                                   |                                                                        |
|                  |                                                   |                                                                        |
|                  |                                                   |                                                                        |
|                  |                                                   |                                                                        |
|                  |                                                   |                                                                        |
|                  |                                                   |                                                                        |
|                  |                                                   |                                                                        |
|                  |                                                   |                                                                        |
|                  |                                                   |                                                                        |
|                  |                                                   |                                                                        |
|                  |                                                   |                                                                        |
|                  | _                                                 |                                                                        |
| Back             |                                                   | Next                                                                   |

**12** Klicken Sie auf [**Beenden** (Exit)] > [**Ja** (Yes)].

| 3. Complete<br>1. Install Optional Soft | evice Name Pro1050, Interface USB connection                         | • Неір                                                              | User's Manual |
|-----------------------------------------|----------------------------------------------------------------------|---------------------------------------------------------------------|---------------|
| Custo                                   | mer Registration                                                     | [Customer Registration]<br>Show the Customer Registration Web site. |               |
|                                         | Information<br>City, Tip of the performance<br>registration. The tip | n ootsoorregintation before reflective                              |               |
| Back                                    |                                                                      |                                                                     | Exit          |

- 13 Durch Klicken auf [Ja] wird ein Web-Browser gestartet und der Bildschirm der Benutzerregistrierung geöffnet. Folgen Sie den Anweisungen auf dem Bildschirm, um die Benutzerregistrierung abzuschließen.
- **14** Klicken Sie auf [**Start** (Start)] und wählen Sie [**Systemsteuerung** (Control Panel)] im [**Windows-System** (Windows System)].

![](_page_44_Figure_14.jpeg)

### **15** Klicken Sie auf [**Geräte und Drucker anzeigen** (View devices and printers)].

![](_page_45_Picture_2.jpeg)

**16** Vergewissern Sie sich, dass das Pro1050-Symbol angezeigt wird.

![](_page_45_Picture_4.jpeg)

**17** Nehmen Sie die "Software-DVD-ROM" aus dem PC.

![](_page_45_Picture_6.jpeg)

 Wenn Sie nach Installation des Druckertreibers auf [Testseite drucken (Print Test Page)] im nachstehenden Bildschirm klicken, ist das Layout des Bildes im Druckergebnis beim Drucken einer Testseite schief; dies ist auf das verwendete Betriebssystem zurückzuführen. Dies ist kein Fehler. Es liegt am Betriebssystem, das Bilder auf Papier der Formate A4 oder Letter überträgt, welche vom Gerät nicht unterstützt

| a FIOTOSOFCE              | 5 Propertie        | 5        |                  |          |                | > |
|---------------------------|--------------------|----------|------------------|----------|----------------|---|
| eneral Sharing            | Ports              | Advanced | Color Management | Security | Device Options |   |
| 8                         | Pro1050            | PCL6     |                  |          |                |   |
| Location:                 |                    |          |                  |          |                |   |
| Comment:                  |                    |          |                  |          |                |   |
| Madek                     | Dre 1050 I         | 0016     |                  |          |                |   |
| Features                  | 1010501            |          |                  |          |                |   |
| Color: Yes                |                    |          | Paper availabl   | e:       |                |   |
| Double-side<br>Staple: No | d: No              |          | 4 x біл          |          | ^              |   |
|                           | nown<br>esolution: | 1200 dpi |                  |          | ~              |   |
| Speed: Unkr<br>Maximum r  |                    |          |                  |          |                |   |
| Speed: Unkr<br>Maximum r  |                    | Pr       | eferences        | Print    | Test Page      |   |
| Speed: Unkr<br>Maximum r  |                    | Pr       | eferences        | Print    | Test Page      |   |
| Speed: Unkr<br>Maximum n  |                    | Pr       | eferences        | Print    | Test Page      |   |

### Umgang mit Einrichtungsproblemen

Wenn Sie bei der Einrichtung einer Netzwerkoder USB-Verbindung auf Probleme stoßen, beachten Sie die beigefügte "Wartungsanleitung".

In diesem Abschnitt werden mögliche Probleme beschrieben, die beim Betrieb des Druckers auftreten können, sowie empfohlene Schritte zu deren Lösung.

**Oki Electric Industry Co., Ltd.** 1-7-12 Toranomon, Minato-ku, Tokyo 105-8460, Japan